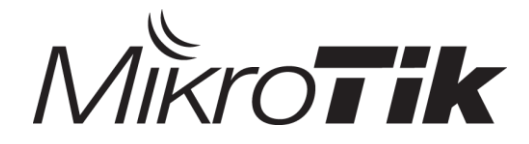

## Bloqueo de paginas ley 679 de 2001 MinTic con Mikrotik

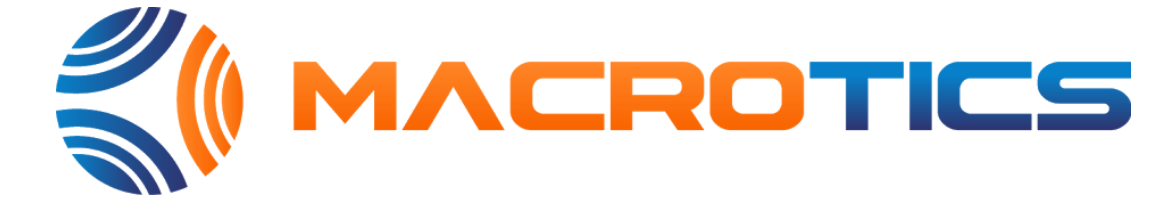

#### José Miguel Paz Consultor : MTCNA, MTCWE, MTCRE, MTCTCE

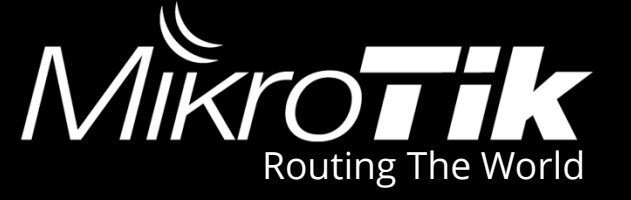

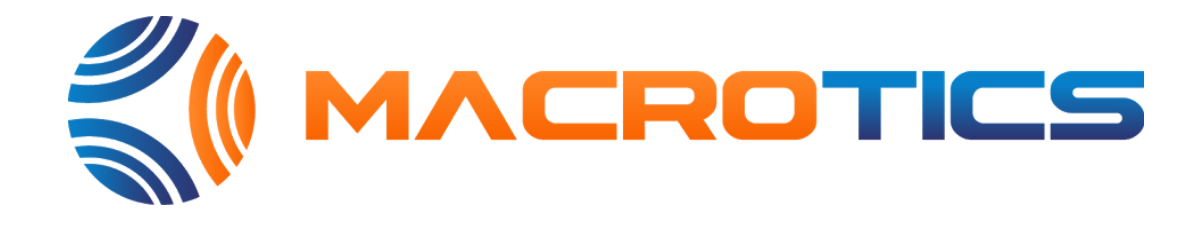

- MACROTICS SAS (Cali, Bogotá y Medellín)
- Distribuidor Oficial
- Asesoría y Soporte por Personal Certificado
- Servicios, Certificaciones, Capacitaciones y Configuraciones
- Distribución a Nivel Nacional
- Alta disponibilidad de Stock
- Portal Clientes
- Ofertas y Promociones

# Academia Macrotics

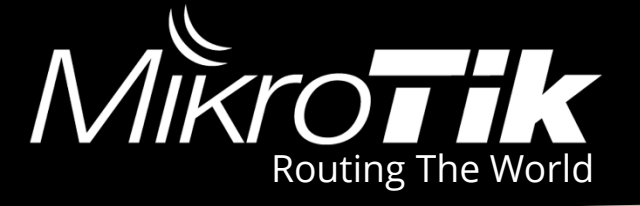

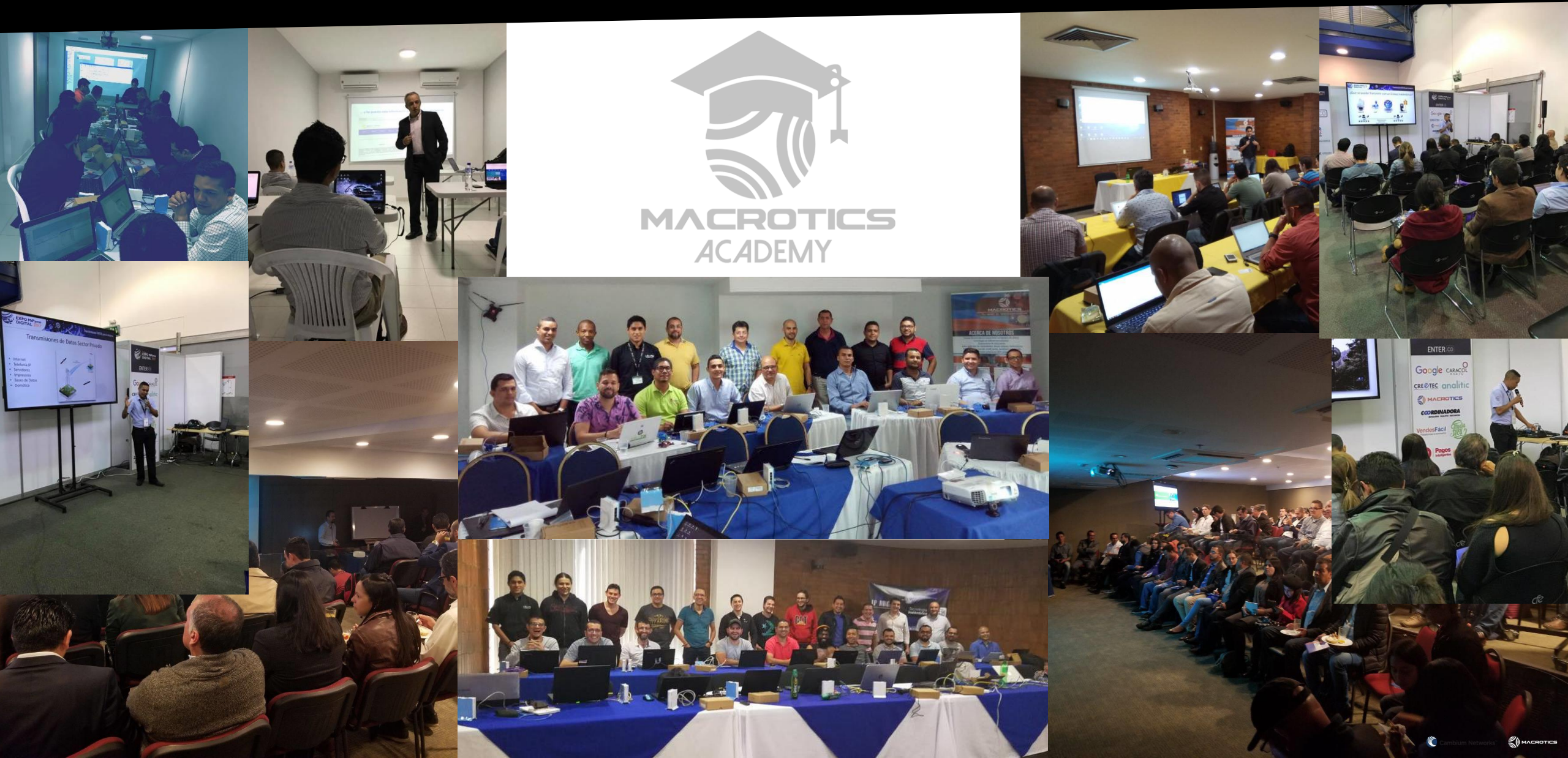

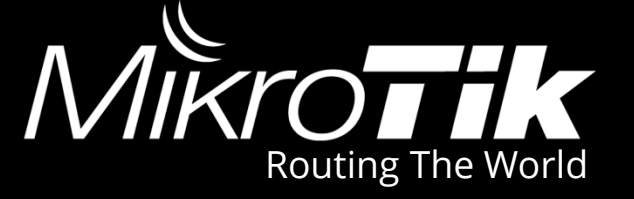

## Programación

- Resumen ley 679 de 2001 MinTic
- Estudiando el archivo de URLs
- Como funciona el Webproxy en RouterOS
- Configuración del Webproxy
- Generando Script de mas 20000 url
- Puesta en Marcha

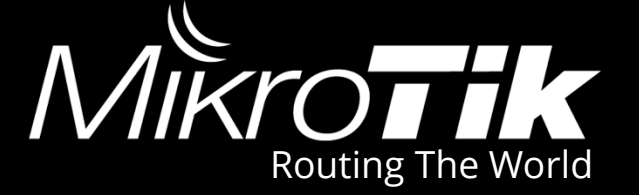

## Parágrafo adicionado por el artículo 3 de la Ley 1336 de 2009

Requerir a los proveedores de servicios de internet a fin de que informen en el plazo y forma que se les indique, qué mecanismos o filtros de control están utilizando para el bloqueo de páginas con contenido de pornografía con menores de edad en Internet.

El proveedor de internet debe bloquear las URLs indicadas por el MinTIC y se recomienda mostrar información sobre dicha ley, para evitar confusión en los usuarios.

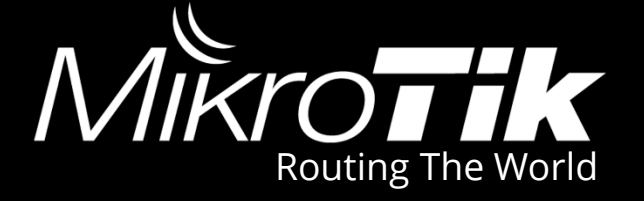

## 1. Todas las URLs son http

### Las URL en http pueden ser bloqueadas fácilmente con RouterOS

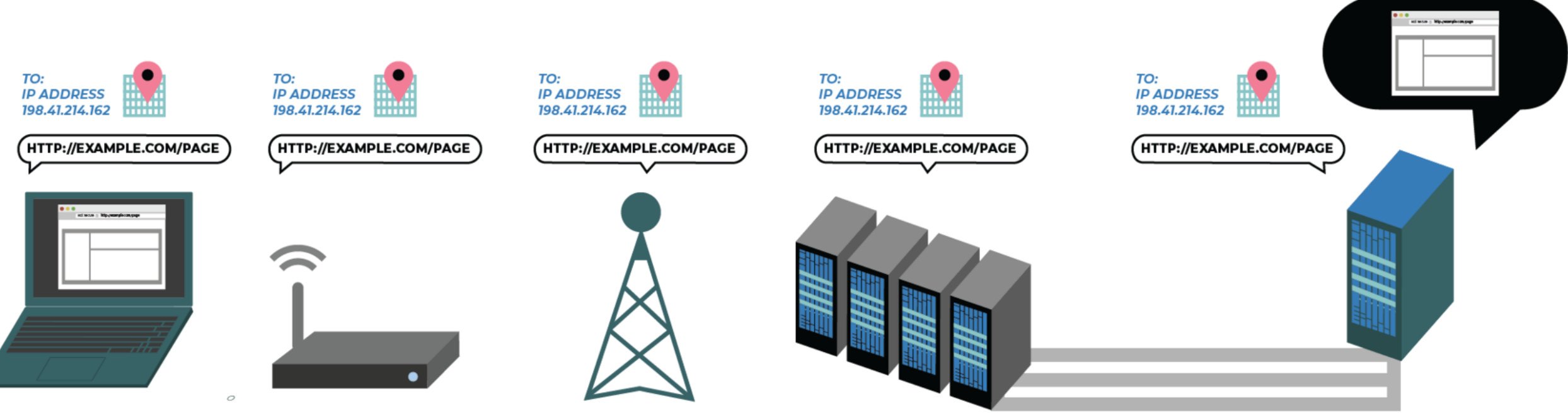

# **URLs** https

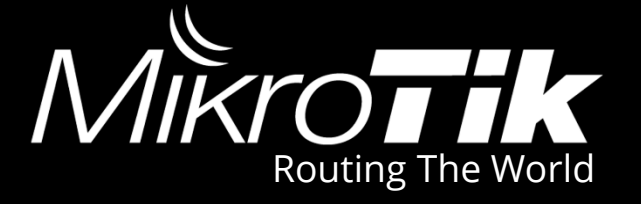

## 2. Debido a que https no se encuentran en el listado del ministerio

## En caso de ser implementadas, seria necesario bloquear únicamente el SNI ya que el contenido es cifrado

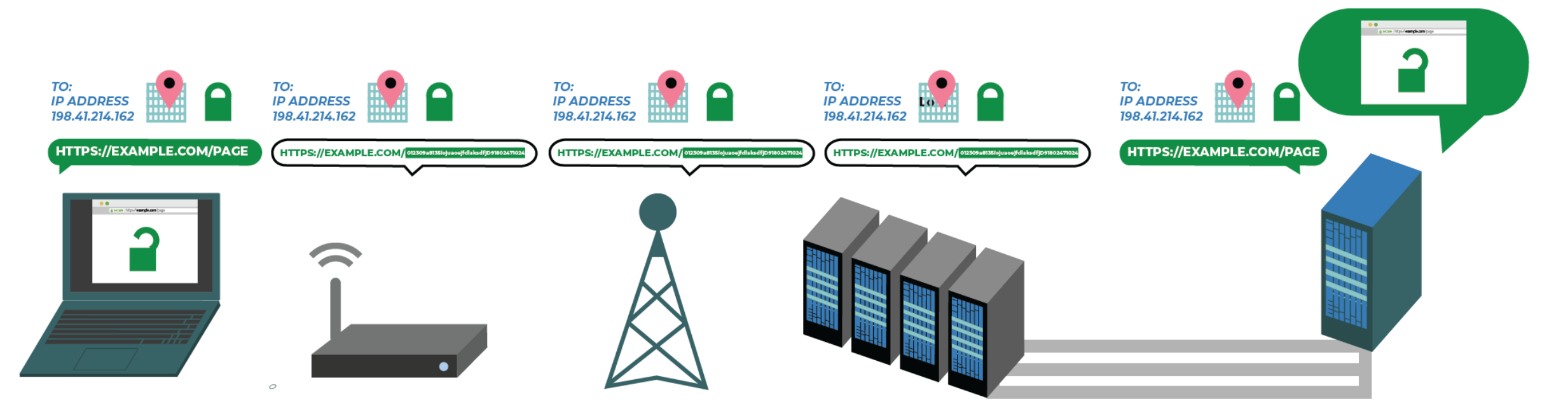

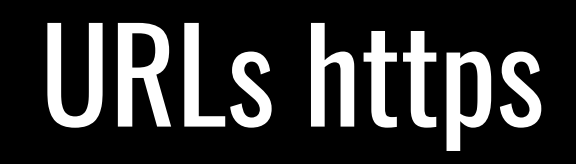

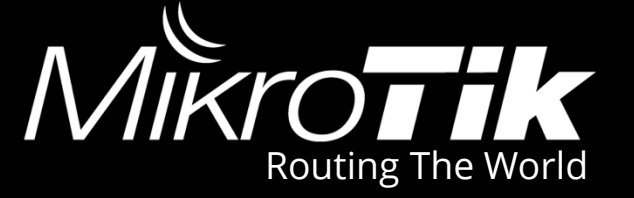

## 2a. TLS-Host actualmente solo funciona en protocolo TCP

### \*.domainxxx.com

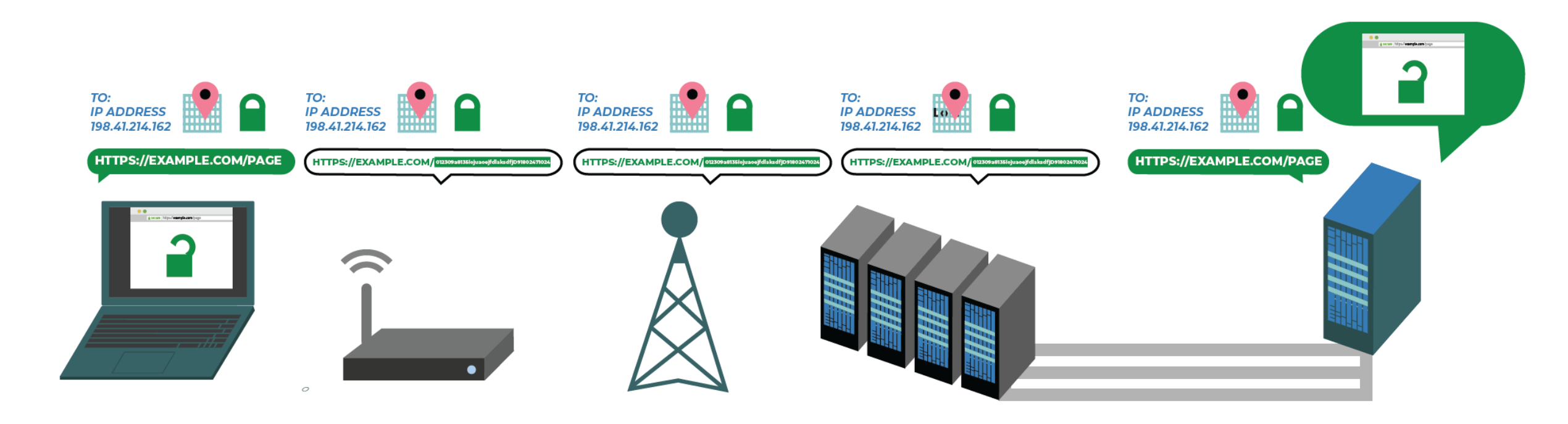

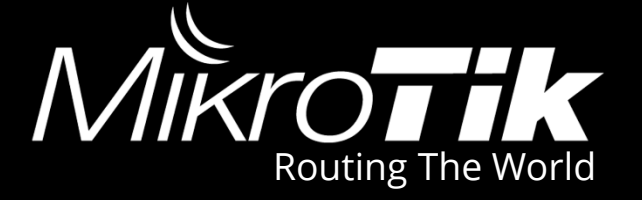

## 3. Hay mas de 20.000 URLs

Agregar las URLs de forma manual tanto en entorno grafico o digitando comandos por CLI, puede tomar mucho tiempo.

## Estudiando las URLs

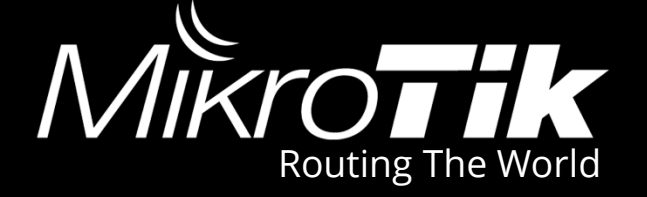

### El documento puede tener mas de 20.000 URL y cada mes es actualizado

|       | Α                | В              | С            | D                | E            | F            | G                    | Н            | I.          |
|-------|------------------|----------------|--------------|------------------|--------------|--------------|----------------------|--------------|-------------|
| 14281 | http://gl212.co  | m/main.html    |              |                  |              |              |                      |              |             |
| 14282 | http://newgirly  | .com/preteen   | stop/hot/    |                  |              |              |                      |              |             |
| 14283 | http://preteen-  | video.com/fre  | e/           |                  |              |              |                      |              |             |
| 14284 | http://recomm    | ennude.com/    | free/        |                  |              |              |                      |              |             |
| 14285 | http://nnparad   | iseworld.pw/fr | ee/          |                  |              |              |                      |              |             |
| 14286 | http://all-no-nu | ide.com/free/  |              |                  |              |              |                      |              |             |
| 14287 | http://nnparad   | iseworld.pw/fr | ee/          |                  |              |              |                      |              |             |
| 14288 | http://nonuder   | nonude.com/fr  | ee/          |                  |              |              |                      |              |             |
| 14289 | http://web.arc   | hive.org/web/2 | 201304230948 | 316/http://user  | image2.360do | c.com/12/011 | 4/01/4429014 <u></u> | _20120114010 | 6500697.jpg |
| 14290 | http://web.arc   | hive.org/web/  | 201304240822 | 248/http://useri | image2.360do | c.com/12/011 | 4/01/4429014 <u></u> | 20120114010  | 6520337.jpg |
| 14291 | http://web.arc   | hive.org/web/  | 201304230943 | 323/http://useri | image2.360do | c.com/12/011 | 4/01/4429014 <u></u> | 20120114010  | 6530650.jpg |
| 14292 | http://imgmaz    | e.pw/g/okcwg   | 9c3          |                  |              |              |                      |              |             |
| 14293 | http://imgmaz    | e.pw/?fld_has  | h=okcwg9c38  | &op=gallery&p    | er_page=15&  | page=2       |                      |              |             |
| 14294 | http://imgmaz    | e.pw/?fld_has  | h=okcwg9c38  | &op=gallery&p    | er_page=15&  | page=3       |                      |              |             |
| 14295 | http://imgmaz    | e.pw/?fld_has  | h=okcwg9c38  | &op=gallery&p    | er_page=15&  | page=4       |                      |              |             |
| 14296 | http://imgmaz    | e.pw/?fld_has  | h=okcwg9c38  | &op=gallery&p    | er_page=15&  | page=5       |                      |              |             |
| 14297 | http://imgmaz    | e.pw/?fld_has  | h=okcwg9c38  | &op=gallery&p    | er_page=15&  | page=5       |                      |              |             |
| 14298 | http://imgmaz    | e.pw/?fld_has  | h=okcwg9c38  | &op=gallery&p    | er_page=15&  | page=6       |                      |              |             |
| 14299 | http://imgmaz    | e.pw/?fld_has  | h=okcwg9c38  | &op=gallery&p    | er_page=15&  | page=7       |                      |              |             |
| 14300 | http://web.arc   | hive.org/web/2 | 201304262324 | 446/http://user  | image2.360do | c.com/12/011 | 4/01/4429014 <u></u> | _20120114010 | 6540603.jpg |
| 14301 | http://web.arc   | hive.org/web/  | 201306111657 | 725/http://user  | image2.360do | c.com/12/011 | 4/01/4429014         | _20120114010 | 6550837.jpg |
| 14302 | http://web.arc   | hive.org/web/  | 201306111651 | 13/http://user   | image2.360do | c.com/12/011 | 4/01/4429014         | _20120114010 | 6570837.jpg |
| 14303 | http://web.arc   | hive.org/web/  | 201304262326 | 611/http://user  | image2.360do | c.com/12/011 | 4/01/4429014         | _20120114010 | 6590650.jpg |

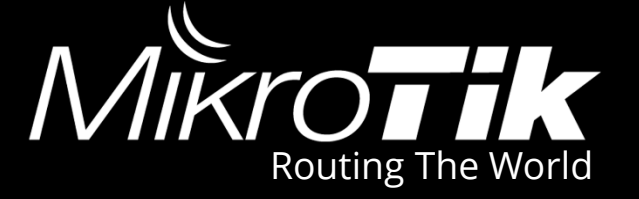

## **3. Diferentes URLs**

### Tipo dominio: <u>www.page.com</u> Dominio + directorio: <u>www.page.com/folder/</u> Ruta del archivo: www.page.com/folder/video.mp4

4. Algunas URLs contienen caracteres especiales

Dentro de ellos encontramos "%, &,  $\, *, \clubsuit, #, =, etc.$ 

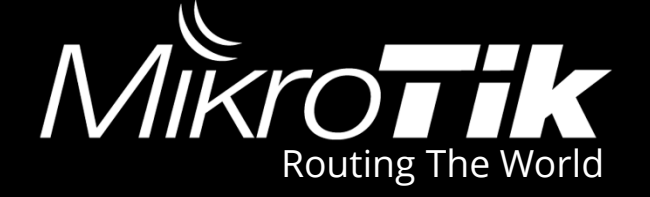

/ip proxy access

# Sitio donde debemos ingresar las URLs, y permite redireccionar a una URL deseada

## WebProxy Transparente

Permite establecer un proxy sin intervención en el usuario

# Comencemos

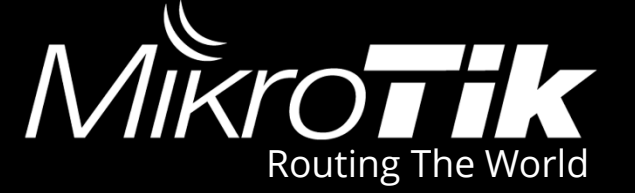

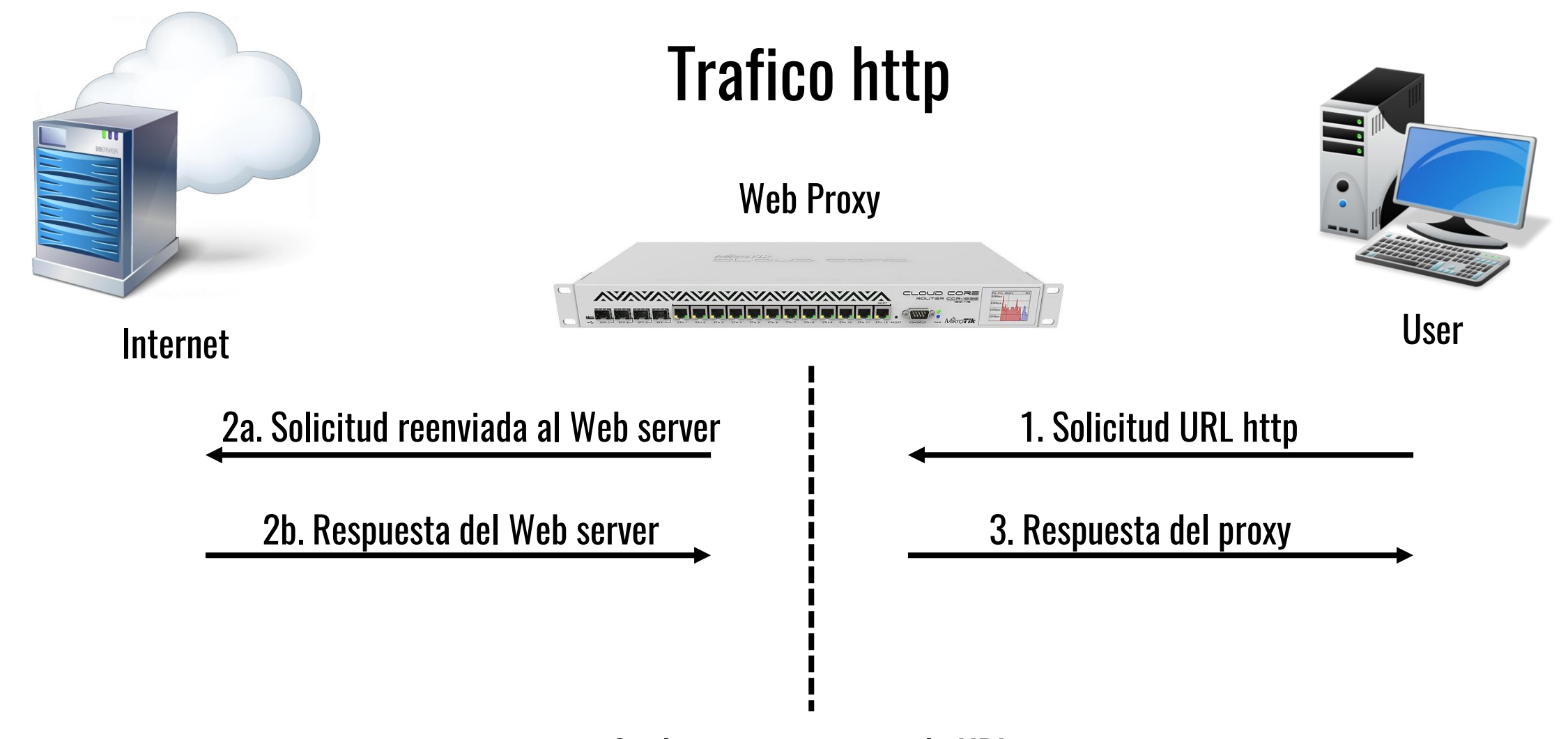

Si el proxy no contiene la URL

# Comencemos

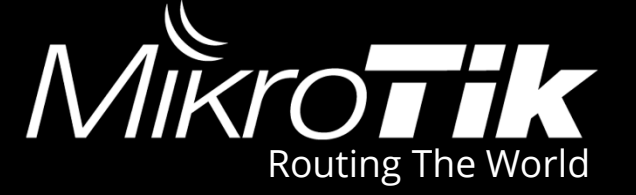

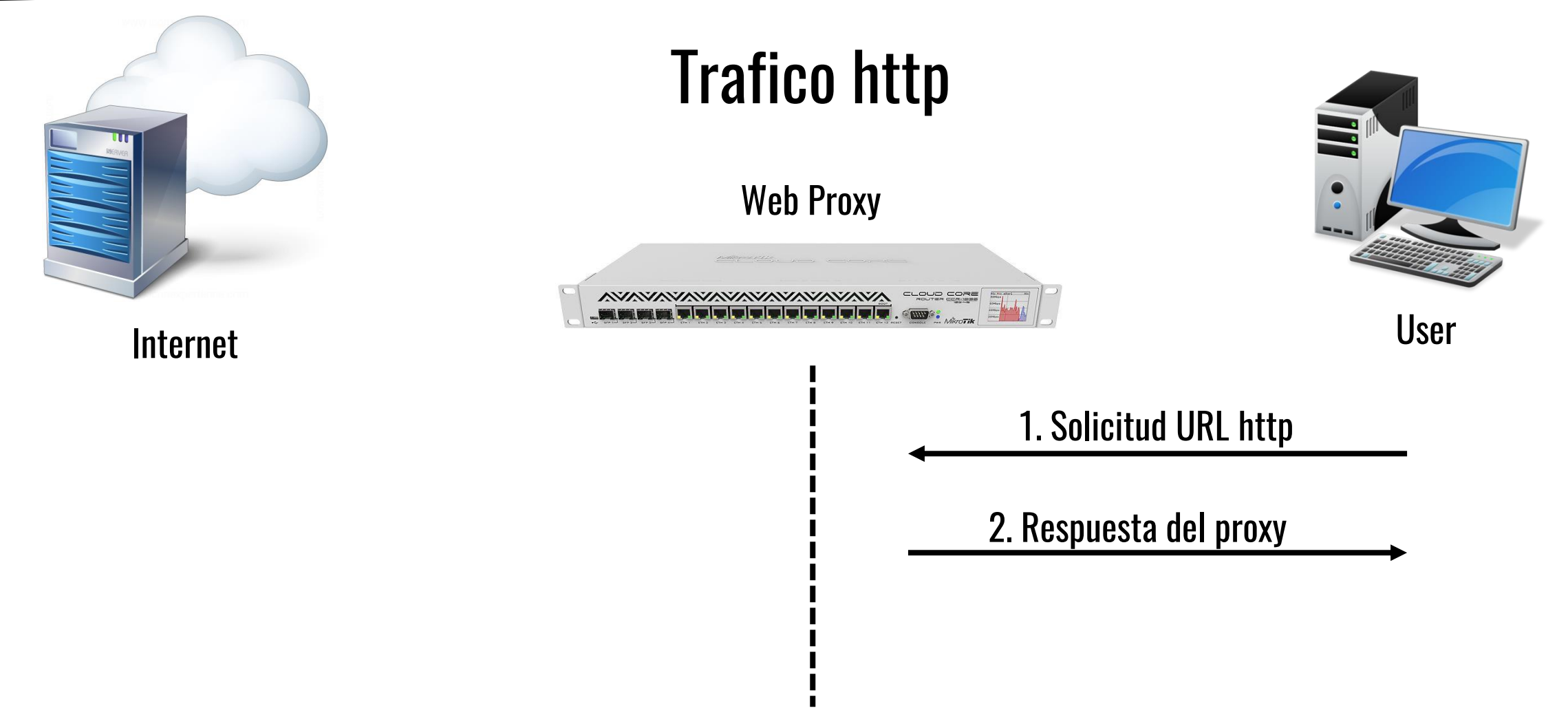

Si el proxy contiene la URL

# Comencemos

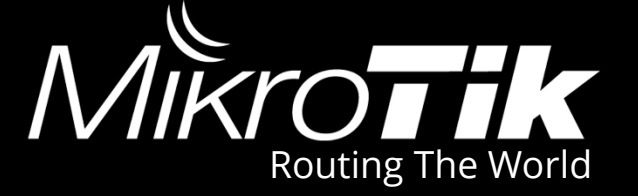

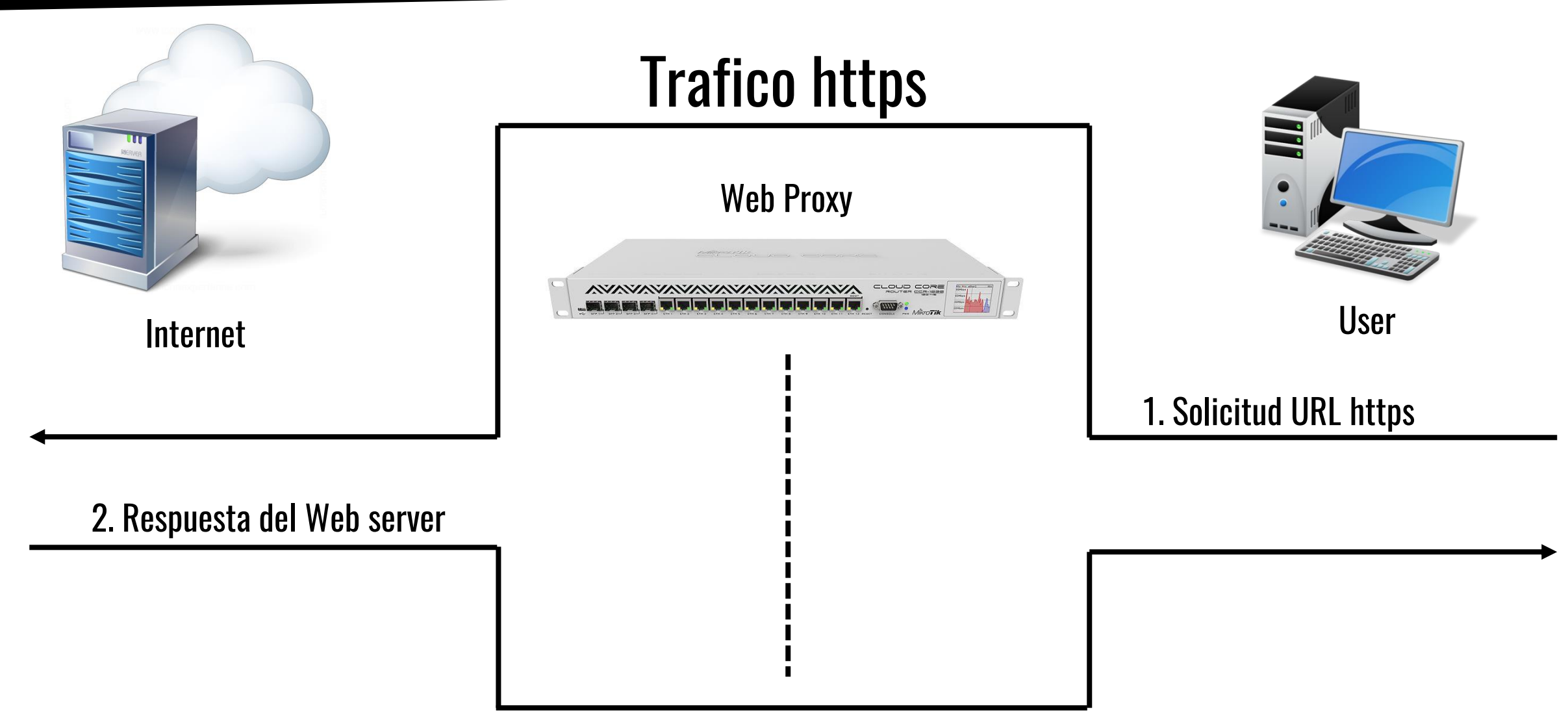

El trafico https no es procesado por el proxy Mikrotik

# Configuración WebProxy

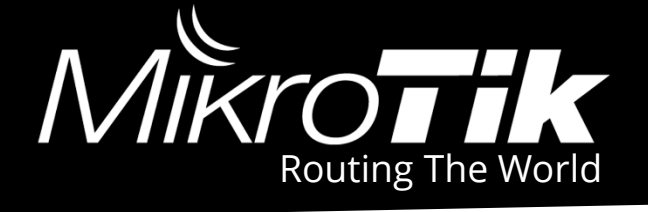

| Terminal                           |                              | × |
|------------------------------------|------------------------------|---|
| a second                           | [Tab] gives possible options | ٠ |
|                                    |                              |   |
| / Move up to                       | base level                   |   |
| Move up or                         | ne level                     |   |
| /command Use comman                | nd at the base level         |   |
| [admin@MikroTik] > ip pro:         | ky print                     |   |
| enabled:                           | yes •                        |   |
| src-address:                       | ::                           |   |
| port:                              | 8080                         |   |
| anonymous:                         | no                           |   |
| parent-proxy:                      | ::                           |   |
| parent-proxy-port:                 | 0                            |   |
| cache-administrator:               | webmaster                    |   |
| max-cache-size:                    | unlimited                    |   |
| <pre>max-cache-object-size:</pre>  | 2048KiB                      |   |
| cache-on-disk:                     | no                           |   |
| <pre>max-client-connections:</pre> | 600 +                        |   |
| <pre>max-server-connections:</pre> | 600 +                        |   |
| max-fresh-time:                    | 3d                           |   |
| serialize-connections:             | no                           |   |
| always-from-cache:                 | no                           |   |
| cache-hit-dscp:                    | 4                            |   |
| cache-path:                        | web-proxy                    |   |
| [admin@MikroTik] >                 |                              | ٠ |

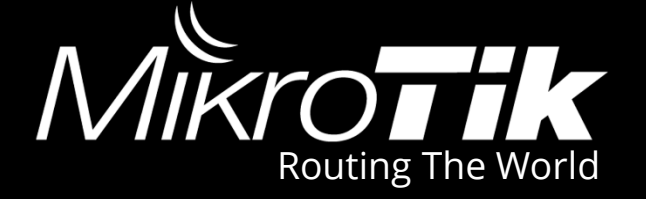

# Esto permite usar el proxy sin necesidad de que el usuario necesite realizar configuración en el navegador

[admin@MikroTik] ip firewall nat> add chain=dstnat protocol=tcp dst-port=80 action=redirect to-ports=8080

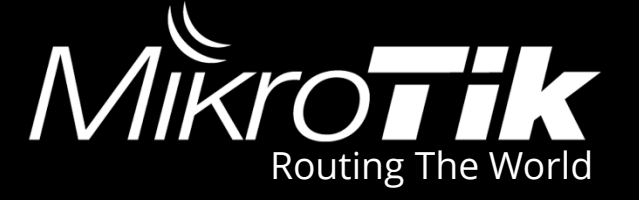

# Permite redireccionar la URL solicitada a una URL definida

#### Ideal para informar la razón del bloqueo del contenido con el aviso de la ley 1336 del 2009

Esta página ha sido bloqueada en virtud de lo establecido en la Ley 679 de 2001 y Decreto 1524 de 2002, por considerar que contiene pornografia infantil de conformidad con el listado del Ministerio de Tecnologías de la Informacion y las Comunicaciones. Para mayor informacion, consulte el sitio

| Web Proxy Settings         |                       |              |                |   |
|----------------------------|-----------------------|--------------|----------------|---|
| General Status Lookups     | Inserts Refreshes     |              | ОК             |   |
| •                          | Enabled               |              | Cancel         |   |
| Src. Address: ::           | :                     | •            | Apply          |   |
| Port: 8                    | 3080                  | •            | Clear Cache    |   |
|                            | Anonymous             |              | Reset HTMI     |   |
| Parent Proxy:              |                       | /            | Access         |   |
| Parent Proxy Port:         |                       | _ <b>-</b> ` | Cacha          |   |
|                            |                       |              | Direct         |   |
| Cache Administrator: w     | vebmaster             |              | Direct         |   |
| Max. Cache Size: u         | Inlimited             | <b>∓</b> KiB | Connections    |   |
| Max Cache Object Size: 2   | 2048                  | KiB          | Cache Contents |   |
|                            | Cache On Disk         |              |                |   |
| Max. Client Connections: 6 | 600                   |              |                |   |
| Max. Server Connections: 6 | 600                   |              |                |   |
| Max Fresh Time: 3          | 3d 00:00:00           |              |                |   |
|                            | Serialize Connections |              |                |   |
|                            | Always From Cache     |              |                |   |
| Cache Hit DSCP (TOS): 4    | ł                     |              |                |   |
| Cache Path: w              | veb-proxy             | ₹            |                |   |
| ninning                    |                       |              |                |   |
| 1.0.1.1.1.9                |                       |              |                | ] |

# Web Proxy Access

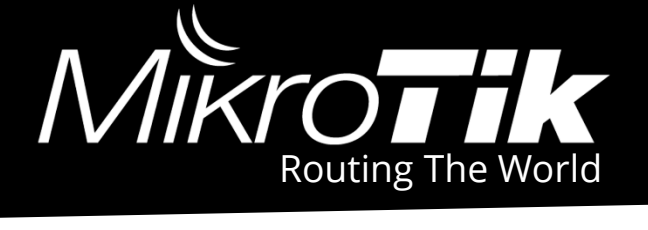

|           |                    | Path                | : Ruta del Contenido Actio                                                   | n: Dei | neg    | ar la URL | Redirect: Redirigir al URL con i |
|-----------|--------------------|---------------------|------------------------------------------------------------------------------|--------|--------|-----------|----------------------------------|
|           | Web Proxy Access   |                     |                                                                              |        |        |           |                                  |
|           | +- ~ ~ 🕾 🖻         | 00 Reset Counters   | 00 Reset All Counters                                                        |        |        |           | Find                             |
| <b>.</b>  | # Src. Add Dst Dst | Dst. Host           | Path                                                                         | Method | Action | Redire    | ▼                                |
| Host:     | 15427 🛛            | newnnmodels.com     | /?id=kds-agencey.ru                                                          |        | deny   | www.m 0   | •                                |
|           | 15428 •            | newnnmodels.com     | /gallery/kamilla-model-part-1-1/index.html?link=mainthumb1&group=main&p=35   |        | deny   | www.m 0   |                                  |
| Dominio   | 15429 🛛            | nl.xhamster.com     | /photos/view/1286406-21150323.html                                           |        | deny   | www.m 0   |                                  |
| טוווווווע | 15430 🛛            | nn100.in            | ?id=angelswebportal.com                                                      |        | deny   | www.m 0   |                                  |
|           | 15431 •            | nn100.in            | ?id=undergroundnn.org                                                        |        | deny   | www.m 0   |                                  |
|           | 15432 •            | nn 100.in           | /gallery/amazing-pretty-models-from-vilma-0096/32392cc3628c22b9735648b61495  |        | deny   | www.m 0   |                                  |
|           | 15433 •            | nn 100.in           | /scj/thumbs/1/822_Model_Lila.jpghttp://nn100.in/scj/thumbs/1//34_Paradise_Mo |        | deny   | www.m 0   |                                  |
|           |                    | nn-forum.net        | topics/CANDYDOLL%20FULL%20archive%20PAR1%203%20(ChrisG%20DaryaV%             |        | deny   | www.m 0   |                                  |
|           | 15435              | nn-girls.biz        | /sitesx/index3.html                                                          |        | deny   | www.m 0   |                                  |
|           | 15436              | nnny.pw             | / /ref=pgirls.info                                                           |        | deny   | www.m 0   |                                  |
|           | 1543/ 0            | nnplanet.pw         | /nn/thumb/14623106/2846.png                                                  |        | deny   | www.m 0   |                                  |
|           | 15438              | nocrossdomain.com   | photo/GX8E4614.jpg                                                           |        | deny   | www.m 0   |                                  |
|           | 15439 0            | nocrossdomain.com   | /preteen-model-bbs-photos/12-15-yo-nude.ntml                                 |        | deny   | www.m 0   |                                  |
|           | 15440              | nocrossdomain.com   | top-dolls-preteen-models/ 8yo-nude-preteen.ntml                              |        | deny   | www.m 0   |                                  |
|           | 15441              | no-nude.bz          | /?ref=nonudeville.org&x=9978.1730.4958.7532.                                 |        | deny   | www.m 0   |                                  |
|           | 15442              | no-nude.bz          | rei=preio-nn.com                                                             |        | deny   | www.m 0   |                                  |
|           | 15443              | nonudegin.com       | index.pnp<br>(anllariae (anhanima dala 41 (ahani ma dala sita anllan:19 html |        | deny   | www.m 0   |                                  |
|           | 15444              | nonudegins.bz       | galienes/schoolmodels41/shool-models-site-galiery15.html                     |        | deny   | www.m 0   |                                  |
|           | 15445              | nonudemodels.bz     | /2mf_popudovillo.org/x_9970.1720.4959.7522.9051                              |        | dony   | www.m 0   |                                  |
|           | 15447              | nonudes.bz          | / / / / / / / / / / / / / / / / / / /                                        |        | deny   | www.m0    |                                  |
|           | 15449 @            | nonudeville.org     | /CALL /shuer to /Ahus veCrite /impager /Ahus veCrite main promo(19 ipg       |        | deny   | www.m. 0  |                                  |
|           | 15449              | nonudeville.org     | GALL/alworte/Alwaysoute/images/Alwaysoute-main-promoto-jpg                   |        | denv   | www.m     |                                  |
|           | 15450              | nonudeville.org     | GALL/aiwcute/Awayscute/images/Awayscute4nain-promozo.jpg                     |        | deny   | www.m. 0  |                                  |
|           | 15451 0            | nonudeville.org     | GALL/ait/iliana/                                                             |        | deny   | www.m. 0  |                                  |
|           | 15452 @            | nonufix tonstars bz |                                                                              |        | deny   | www.m. 0  |                                  |
|           | 15453              | nonufix topstars bz | /2page=2                                                                     |        | denv   | www.m. 0  |                                  |
|           | 15454 @            | notiwoki com        | /wp-content/uploads/2015/09/facebook mp4                                     |        | denv   | www.m 0   |                                  |
|           | 15455 •            | nude-porn org       | /                                                                            |        | denv   | www.m 0   |                                  |
|           | 15456 •            | nude-porn.org       | /4.ipg                                                                       |        | denv   | www.m 0   |                                  |
|           | 15457 •            | nude-virgin.com     | /images/001.jpg                                                              |        | denv   | www.m 0   |                                  |
|           | 15458 •            | nude-virgin.com     | /images/003.jpg                                                              |        | denv   | www.m 0   |                                  |
|           | 15459 •            | nude-virgin.com     | /images/006.jpg                                                              |        | deny   | www.m 0   |                                  |
|           | 15460 •            | nude-virgin.com     | /images/011.jpg                                                              |        | deny   | www.m 0   |                                  |
|           | 15461 •            | nude-virgin.com     | /images/019.jpg                                                              |        | deny   | www.m 0   |                                  |
|           | 15462 •            | nudismonline.xyz    |                                                                              |        | deny   | www.m 0   |                                  |
|           | 15463 🛛            | nudismonline.xyz    | /wp-content/uploads/2015/11/03/nude-beach-granny-nude-beach-anal-fucking-vid |        | deny   | www.m 0   | -                                |
|           | 16404              | · · ·               |                                                                              |        |        | 0         | ★                                |

# Configurando mas de 20.000 URLs

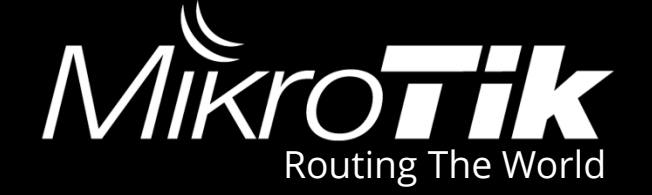

# Mediante entorno grafico puede tomar una eternidad ya que son mas de 20.000 URLs

| Web Proxy Rule <>                                                                                |     |                    |
|--------------------------------------------------------------------------------------------------|-----|--------------------|
| Src. Address:                                                                                    | ] 🗸 | ОК                 |
| Dst. Address:                                                                                    | •   | Cancel             |
| Dst. Port:                                                                                       |     | Apply              |
| Local Port:                                                                                      | ]•  | Disable            |
| Dst. Host: 🗌 nn100.in                                                                            | ] 🔺 | Comment            |
| Path: //gallery/amazing-pretty-models-from-vilma-0096/32392cc3628c22b9735648b61495ad0b/index.htm | i 🔺 | Сору               |
| Method:                                                                                          | -   | Remove             |
| Action: deny                                                                                     | ₹   | Reset Counters     |
| Redirect To: /files/Acceso-bloqueado.jpg                                                         | ▲   | Reset All Counters |
| Hits: 0                                                                                          |     |                    |
|                                                                                                  |     |                    |
|                                                                                                  |     |                    |
|                                                                                                  |     |                    |
|                                                                                                  |     |                    |
| enabled                                                                                          |     |                    |

# Solución

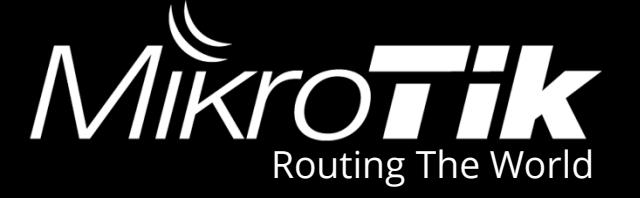

Con la ayuda de Notepad++ tomaremos la información de las URLs y la organizaremos en un script para la respectiva carga en una RouterBoard.

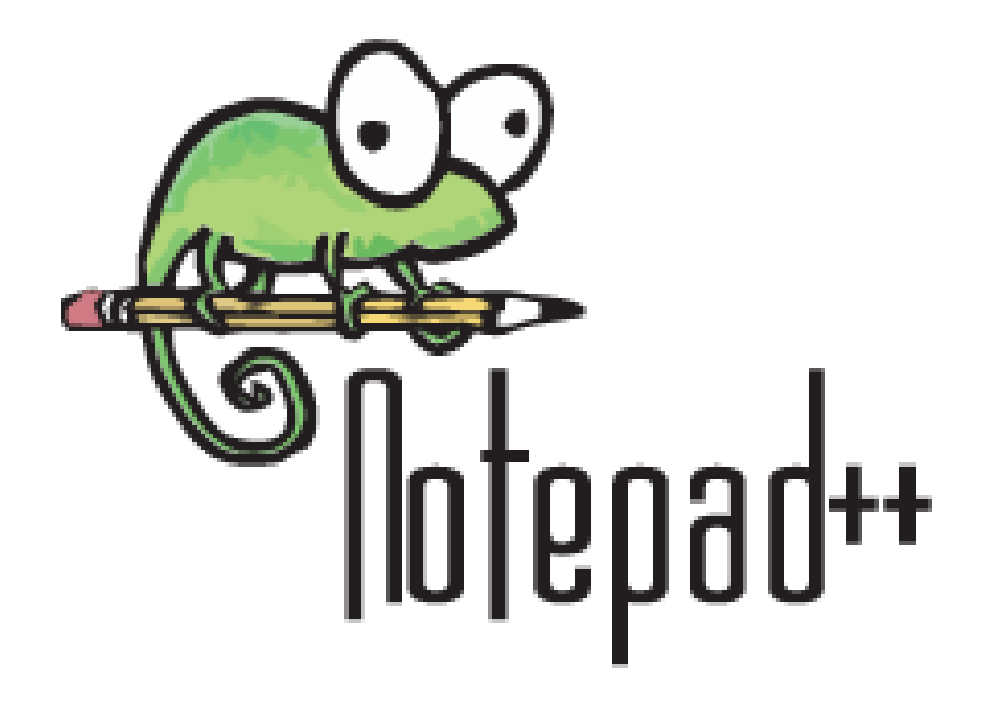

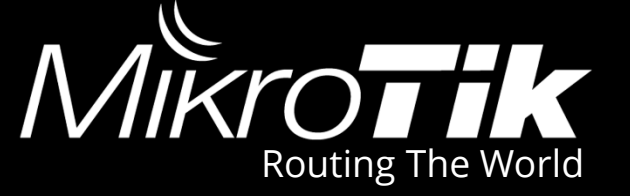

#### Cargaremos las URLs en un nuevo documento de notepad++

http://exteensex.com/index1/567.jpeg 3546 http://exteensex.com/indexbigtube/129.jpeg 3547 http://exteensex.com/indexbigtube/606.jpeg 3548 http://extrasmallporn.com/images/firsttimeporn.xyz.jpg 3549 http://extrasmallporn.com/images/nakedbabepics.com.jpg 3550 3551 http://extrasmallporn.com/images/petiteyoungporn.com.jpg http://extrasmallporn.com/images/punishteenporn.com.jpg 3552 http://extremeanimesluts.com/ 3553 http://extremeteenvideos.com/images/cache/140x115/97.75.1106887019.jpg 3554 3555 http://eznuts.com/ http://f.bilgibende.com/foto/13/12/09/k iuug NV 00t5 SL gptujnh SL psh0g79igdwvm0Wbmfotjzb SK T23 SK 157 SL kgh.jpg 3556 http://f.bilgibende.com/foto/15/03/14/iuug NV 00bgbdibo SL ofu0jnbhft03123180260i5scl7ie7whr SL kgh.jpg 3557 http://f.xxlt.com/5/I/k/unKsnyOz9OIzARq080A.jpg 3558 http://f.xx1t.com/c/y/j/31yG1W vo3ua-OnAr1Q.jpg 3559 http://f.xx1t.com/H/V/NAraLD7x7PFHw-DgEo Q.jpg 3560 http://f.xxlt.com/U/S/c/2IudJtuGj cH0lFcabA.jpg 3561 http://f.xxlt.com/U/S/Y/IuzHaUhWW4JwZio4C w.jpg 3562 3563 http://f0rl8.spec.fucklo.com/ 3564 http://fairynudes.com/main.shtml 3565 http://falcon.guebarato.co.ve/carirubana/pablo-la-piedra-colombianitas-menores-de-edad-reales-30-bs 75C280.html 3566 http://fallenteenangels.com/ http://family-pics.net/ 3567 http://family-pics-movs-toons.com/?x=0772.1393. 3568 3569 http://familysexgame.com/images/cache/240x180/147.109.617632020.jpg http://familysexroom.com/ 3570 http://fanofspying.com/ 3571 3572 http://farrah.webegirls.biz/?a=1-A352599 3573 http://fashionmodelclub.com/index.html http://fastpic.ru/view/52/2012/1224/c96dcfb1881ad5c12b0ff3fada013740.jpg.html 3574 http://fastpic.ru/view/52/2013/0102/9d7bc0f6d2f1bfcba169f20d37a548a5.jpg.html 3575 http://fastpic.ru/view/59/2014/0123/9ba1253c917c666a78e9f77f8fe7f991.jpg.html 3576 http://fastpornsite.com/gall/90103051cec325fb153e6d1fc26e4cdc/ 3577 http://fastpornsite.com/gal1/d28990cleecf4b3d8eaf32881aa00eb7/ 3578 <

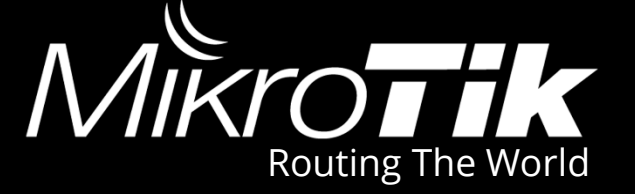

#### En la primera línea agregamos el destino de las URL

#### /ip proxy access

add action=deny redirect-to=/files/splash.html dst-host="www.teenpo.com" path="/" 2 add action=deny redirect-to=/files/splash.html dst-host="www.vaginangel.com" path="/" 3 add action=deny redirect-to=/files/splash.html dst-host="teenpo.com" path="/" 4 add action=deny redirect-to=/files/splash.html dst-host="juicysexy.com" 5 add action=denv redirect-to=/files/splash.html dst-host="berv.igopotash.site" path="/index.php" 6 add action=deny redirect-to=/files/splash.html dst-host="thisways.do.am" path="/soul" 7 add action=denv redirect-to=/files/splash.html dst-host="forfriends.do.am" path="/great/" 8 9 add action=deny redirect-to=/files/splash.html dst-host="www.pyabinava.site" path="/" add action=deny redirect-to=/files/splash.html dst-host="calmstars.do.am" path="/funny" 10 add action=deny redirect-to=/files/splash.html dst-host="saavdaz.site" path="/" 11 12 add action=deny redirect-to=/files/splash.html dst-host="www.sadusshaz.site" path="/" 13 add action=denv redirect-to=/files/splash.html dst-host="www.leankyuz.site" path="/" 14 add action=deny redirect-to=/files/splash.html dst-host="xuyra.smallpussyarchive.site" path="/" add action=deny redirect-to=/files/splash.html dst-host="lerony.smallpussyarchive.site" path="/" 15 16 add action=deny redirect-to=/files/splash.html dst-host="vertu.smallpussyarchive.site" path="/" 17 add action=deny redirect-to=/files/splash.html dst-host="redirect.smallpussyarchive.site" path="/" 18 add action=deny redirect-to=/files/splash.html dst-host="dream.smallpussyarchive.site" path="/" add action=denv redirect-to=/files/splash.html dst-host="vutra.smallpussvarchive.site" path="/" 19 add action=deny redirect-to=/files/splash.html dst-host="mendo.smallpussyarchive.site" path="/" 20 add action=deny redirect-to=/files/splash.html dst-host="fretooseepic.site" path="/" 21 22 add action=deny redirect-to=/files/splash.html dst-host="jikaserto.site" path="/" 23 add action=deny redirect-to=/files/splash.html dst-host="linabhan.site" path="/"

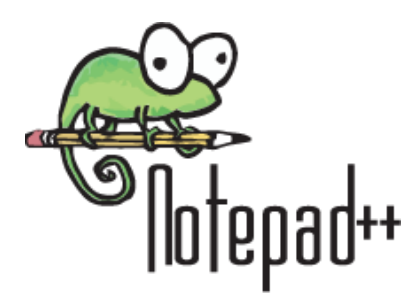

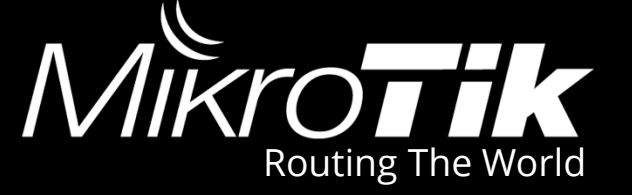

#### Reemplazamos información que no sirve por la estructura del Script

| 3546   | http://exteensex.com/ | index1/567.jpeg                                           | ^                 |
|--------|-----------------------|-----------------------------------------------------------|-------------------|
| 3547   | http://exteensex.com/ | indexbigtube/129.jpeg                                     |                   |
| 3548   | http://exteensex.com  |                                                           |                   |
| 3549   | http://extrasmallpor  | Replace X at t                                            | to no oo noooorio |
| 3550   | http://extrasmallpor  |                                                           |                   |
| 3551   | http://extrasmallpor  | Find Replace Find in Files Mark                           |                   |
| 3552   | http://extrasmallpor  |                                                           |                   |
| 3553   | http://extremeanimes  | Find what a http://                                       |                   |
| 3554   | http://extremeteenvi  |                                                           |                   |
| 3555   | http://eznuts.com/    |                                                           |                   |
| 3556   | http://f.bilgibende.  | Replace with : add action=deny redirect-to= V Replace a   |                   |
| 3557   | http://f.bilgibende.  |                                                           |                   |
| 3558   | http://f.xxlt.com/5/  | In selection Replace All                                  |                   |
| 2560   | http://i.xxit.com/e/  |                                                           |                   |
| 3561   | http://f xx1t.com/II/ | Replace All in All Opened                                 |                   |
| 3562   | http://f.xxlt.com/U/  | Backward direction Documents                              |                   |
| 3563   | http://f0r18.spec.fu  | Match whole word only                                     |                   |
| 3564   | http://fairynudes.co  |                                                           |                   |
| 3565   | http://falcon.guebar  |                                                           |                   |
| 3566   | http://fallenteenang  | Wrap around odd option - domy redinon to - unlo reportion |                   |
| 3567   | http://family-pics.n  | add action=denv redirec-to=uri a mostrar                  |                   |
| 3568   | http://family-pics-m  | Search Mode                                               |                   |
| 3569   | http://familysexgame  |                                                           |                   |
| 3570   | http://familysexroom  | Normal     On losing focus                                | 0-                |
| 3571   | http://fanofspying.c  | O Extended (\n, \r, \t, \0, \x,) O Always                 |                   |
| 3572   | http://farrah.webegi  |                                                           |                   |
| 3573   | http://fashionmodelc  | ○ Regular expression  ✓. matches newline                  | About             |
| 3574   | http://fastpic.ru/vi  |                                                           |                   |
| 3575   | http://fastpic.ru/vi  |                                                           | \ ທ I             |
| 3576   | http://fastpic.ru/vi  |                                                           | ∭llatacadu        |
| 3577   | http://fastpornsite.c | om/gall/301030510e032510153e0a11020e40ac/                 |                   |
| < 3578 | nttp://tastpornsite.c | 0m/dall/0/0799Ucleect4p306eat3/061aaUUeb//                | Indlohoo          |
| ,      |                       |                                                           |                   |

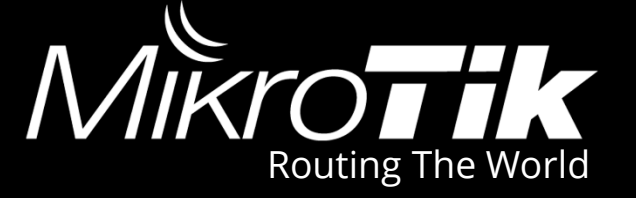

#### Tomamos el dominio en dst-host="

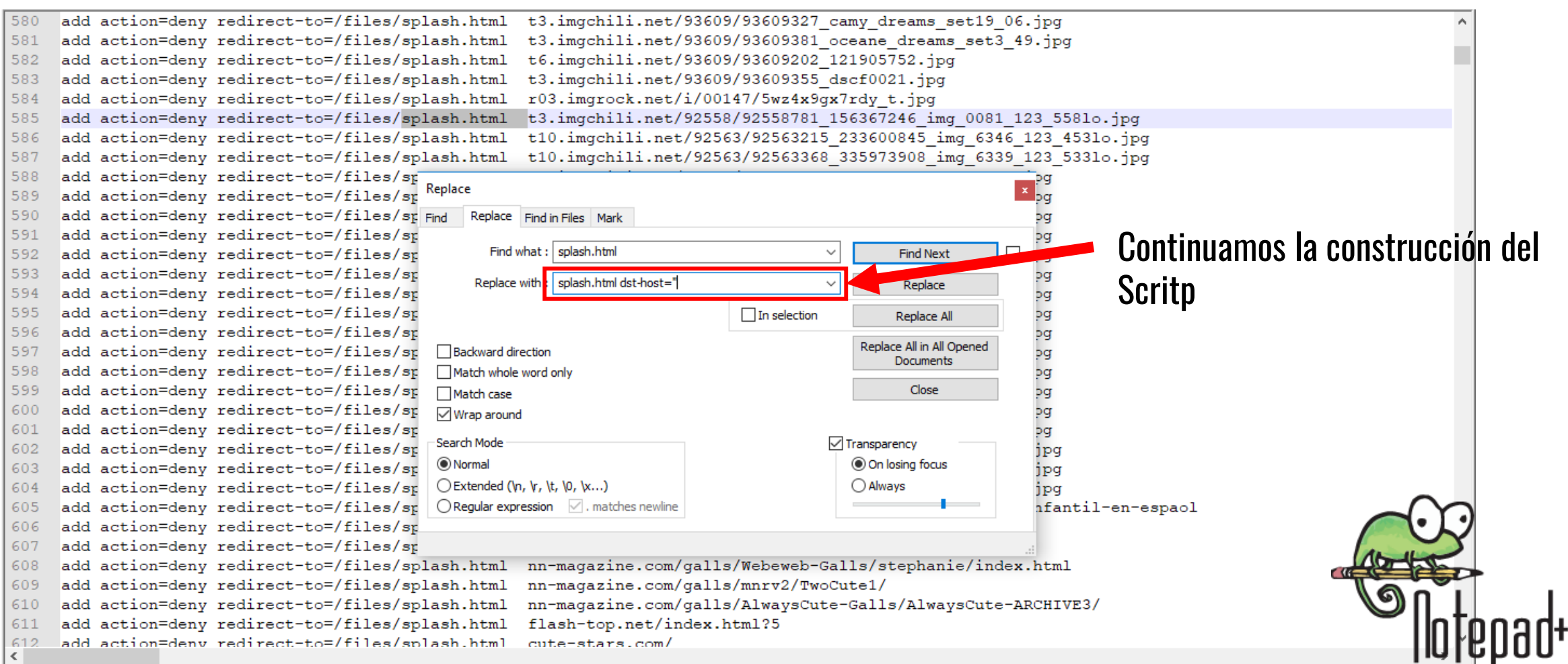

## Web Proxy Access

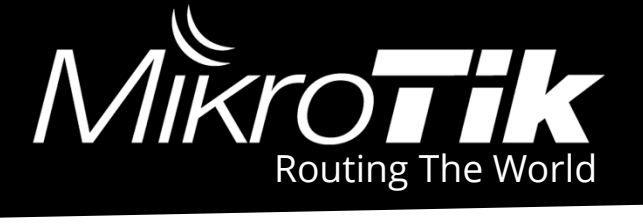

#### Path: Ruta del Contenido

| Web Pro   | Web Proxy Access |     |     |                     |                                                                              |        |        |        |        |      |   |
|-----------|------------------|-----|-----|---------------------|------------------------------------------------------------------------------|--------|--------|--------|--------|------|---|
| + -       |                  |     | 7   | 00 Reset Counters   | 00 Reset All Counters                                                        |        |        |        |        | Find |   |
| #         | Src. Add         | Dst | Dst | . Dst. Host         | Path                                                                         | Method | Action | Redire | . Hits |      | - |
| 15427     | ٠                |     |     | newnnmodels.com     | (?id=kds-agencey.ru                                                          |        | deny   | www.m. |        | 0    | • |
| 15428     | ۲                |     |     | newnnmodels.com     | /gallery/kamilla-model-part-1-1/index.html?link=mainthumb1&group=main&p=35   |        | denv   | www.m. |        | 0    |   |
| 15429     | ۲                |     |     | nl.xhamster.com     | /photos/view/1286406-21150323.html                                           |        | deny   | www.m. |        | 0    |   |
| 15430     | ٠                |     |     | nn100.in            | ?id=angelswebportal.com                                                      |        | deny   | www.m. |        | 0    |   |
| 15431     | ٠                |     |     | nn100.in            | /?id=undergroundnn.org                                                       |        | deny   | www.m. |        | 0    |   |
| 15432     | ۲                |     |     | nn100.in            | /gallery/amazing-pretty-models-from-vilma-0096/32392cc3628c22b9735648b61495  |        | deny   | www.m. |        | 0    | - |
| 15433     | ۲                |     |     | nn100.in            | /scj/thumbs/1/822_Model_Lila.jpghttp://nn100.in/scj/thumbs/1/734_Paradise_Mo |        | deny   | www.m. |        | 0    |   |
| 15434     | ۲                |     |     | nn-forum.net        | topics/CANDYDOLL%20FULL%20archive%20PART%203%20(ChrisG%20DaryaV%             |        | deny   | www.m. |        | 0    |   |
| 15435     | ٠                |     |     | nn-girls.biz        | /sitesx/index3.html                                                          |        | deny   | www.m. |        | 0    |   |
| 15436     | ٠                |     |     | nnny.pw             | (?ref=pgirls.info                                                            |        | deny   | www.m. |        | 0    |   |
| 15437     | ۲                |     |     | nnplanet.pw         | (nn/thumb/1462310672846.png                                                  |        | deny   | www.m. |        | 0    |   |
| 15438     | ٠                |     |     | nocrossdomain.com   | /photo/GX8E4614.jpg                                                          |        | deny   | www.m. |        | 0    |   |
| 15439     | ۲                |     |     | nocrossdomain.com   | /preteen-model-bbs-photos/12-15-yo-nude.html                                 |        | deny   | www.m. |        | 0    |   |
| 15440     | ۲                |     |     | nocrossdomain.com   | top-dolls-preteen-models/8yo-nude-preteen.html                               |        | deny   | www.m. |        | 0    |   |
| 15441     | ۲                |     |     | no-nude.bz          | ?ref=nonudeville.org&x=9978.1730.4958.7532.                                  |        | deny   | www.m. |        | 0    |   |
| 15442     | ۲                |     |     | no-nude.bz          | ?ref=prelo-nn.com                                                            |        | deny   | www.m. |        | 0    |   |
| 15443     | ۲                |     |     | nonudegirl.com      | (index.php                                                                   |        | deny   | www.m. |        | 0    |   |
| 15444     | ٠                |     |     | nonudegirls.bz      | /galleries/schoolmodels41/shool-models-site-gallery19.html                   |        | deny   | www.m. |        | 0    |   |
| 15445     | ۲                |     |     | nonudemodels.bz     | ?ref=14yo-models.com                                                         |        | deny   | www.m. |        | 0    |   |
| 15446     | ۲                |     |     | nonudes.bz          | ?ref=nonudeville.org&x=9978.1730.4958.7532.9851.                             |        | deny   | www.m. |        | 0    |   |
| 15447     | ۹                |     |     | nonudeville.org     | (                                                                            |        | deny   | www.m. |        | 0    |   |
| 15448     | ۲                |     |     | nonudeville.org     | /GALL/alwcute/AlwaysCute/images/AlwaysCute-main-promo09.jpg                  |        | deny   | www.m. |        | 0    |   |
| 15449     | ۲                |     |     | nonudeville.org     | /GALL/alwcute/AlwaysCute/images/AlwaysCute-main-promo20.jpg                  |        | deny   | www.m. |        | 0    |   |
| 15450     | ۹                |     |     | nonudeville.org     | /GALL/art/cherish/                                                           |        | deny   | www.m. |        | 0    | _ |
| 15451     | ۹                |     |     | nonudeville.org     | /GALL/art/liliana/                                                           |        | deny   | www.m. |        | 0    | _ |
| 15452     | ۹                |     |     | nonufix.topstars.bz |                                                                              |        | deny   | www.m. |        | 0    | _ |
| 15453     | ۹                |     |     | nonufix.topstars.bz | ?page=2                                                                      |        | deny   | www.m. |        | 0    | _ |
| 15454     | •                |     |     | notiwoki.com        | /wp-content/uploads/2015/09/facebook.mp4                                     |        | deny   | www.m. |        | 0    | _ |
| 15455     | ۲                |     |     | nude-porn.org       |                                                                              |        | deny   | www.m. |        | 0    | _ |
| 15456     | ٠                |     |     | nude-porn.org       | (4.jpg                                                                       |        | deny   | www.m. |        | 0    | _ |
| 15457     | •                |     |     | nude-virgin.com     | (images/001.jpg                                                              |        | deny   | www.m. |        | 0    | - |
| 15458     | •                |     |     | nude-virgin.com     | (images/003.jpg                                                              |        | deny   | www.m. |        | 0    | _ |
| 15459     | ۹                |     |     | nude-virgin.com     | (images/006.jpg                                                              |        | deny   | www.m. |        | 0    | - |
| 15460     | •                |     |     | nude-virgin.com     | (images/011.jpg                                                              |        | deny   | www.m. |        | 0    | - |
| 15461     | ۹                |     |     | nude-virgin.com     | (images/019.jpg                                                              |        | deny   | www.m. |        | 0    | - |
| 15462     | •                |     |     | nudismonline.xyz    |                                                                              |        | deny   | www.m. |        | 0    | _ |
| 15463     | •                |     |     | nudismonline.xyz    | /wp-content/uploads/2015/11/03/nude-beach-granny-nude-beach-anal-fucking-vid |        | deny   | www.m. |        | 0    | + |
| 20284 ite | ems              |     |     |                     |                                                                              |        |        |        |        |      |   |

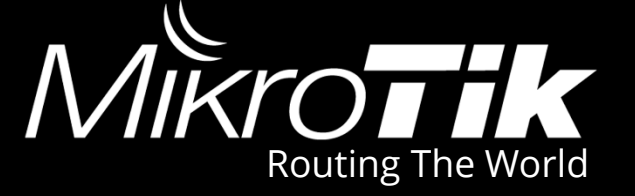

#### Falta separar el dominio de la ruta, es necesario tener claro la terminación

add action=deny redirect-to=/files/splash.html dst-host="t3.imgchili.net/93609/93609327 camy dreams set19 06.jpg 580 add action=deny redirect-to=/files/splash.html dst-host="t3.imgchili.net/93609/93609381 oceane dreams set3 49.jpg 581 582 add action=deny redirect-to=/files/splash.html dst-host="t6.imgchili.net/93609/93609202 121905752.jpg add action=deny redirect-to=/files/splash.html dst-host="t3.imgchili.net/93609/93609355 dscf0021.jpg 583 584 add action=deny redirect-to=/files/splash.html dst-host="r03.imgrock.net/i/00147/5wz4x9qx7rdy t.jpg add action=deny redirect-to=/files/splash.html dst-host="t3.imgchili.net/92558/92558781 156367246 img 0081 123 55810.jpg 585 586 add action=deny redirect-to=/files/splash.html dst-host="t10.imgchili.net/92563/92563215 233600845 img 6346 123 45310.jpg 587 add action=deny redirect-to=/files/splash.html dst-host="t10.imgchili.net/92563/92563368 335973908 img 6339 123 53310.jpg 588 add action=deny redirect-to=/files/splash.html dst-host="t8.imgchili.net/85179/85179241 camy dreams set4 36.jpg add action=deny redirect-to=/files/splash.html dst-host="t8.imgchili.net/85179/85179302 camy dreams set4 47.jpg 589 add action=deny redirect-to=/files/splash.html dst-host="t8.imgchili.net/85179/85179309 camy dreams set4 49.jpg 590 add action=deny redirect-to=/files/splash.html dst-host="t8.imgchili.net/85179/85179320 camy dreams set4 51.jpg 591 592 add action=deny redirect-to=/files/splash.html dst-host="t8.imgchili.net/85179/85179330 camy dreams set4 53.jpg add action=deny redirect-to=/files/splash.html dst-host="t8.imgchili.net/85179/85179428 camy dreams set5 10.jpg 593 add action=deny redirect-to=/files/splash.html dst-host="t8.imgchili.net/85179/85179429 camy dreams set5 11.jpg 594 595 add action=deny redirect-to=/files/splash.html dst-host="t8.imgchili.net/85181/85181008 camy dreams set7 23.jpg add action=deny redirect-to=/files/splash.html dst-host="t8.imgchili.net/85182/85182641 camy dreams set8 25.jpg 596 597 add action=deny redirect-to=/files/splash.html dst-host="t8.imgchili.net/85182/85182666 camy dreams set8 26.jpg add action=deny redirect-to=/files/splash.html dst-host="t8.imgchili.net/85183/85183035 camy dreams set8 46.jpg 598 add action=deny redirect-to=/files/splash.html dst-host="t8.imgchili.net/85183/85183100 camy dreams set8 49.jpg 599 add action=deny redirect-to=/files/splash.html dst-host="t8.imgchili.net/85183/85183077 camy dreams set8 48.jpg 600 add action=deny redirect-to=/files/splash.html dst-host="t8.imgchili.net/85183/85183167 camy dreams set8 52.jpg 601 add action=deny redirect-to=/files/splash.html dst-host="t8.imgchili.net/85190/85190062 camy dreams set12 49.jpg 602 add action=deny redirect-to=/files/splash.html dst-host="t8.imgchili.net/85190/85190067 camy dreams set12 50.jpg 603 add action=deny redirect-to=/files/splash.html dst-host="t8.imgchili.net/85190/85190079 camy dreams set12 53.jpg 604 add action=deny redirect-to=/files/splash.html dst-host="es.slideshare.net/AstarotteRomanov18/the-mulesamor-infantil-er 605 add action=deny redirect-to=/files/splash.html dst-host="top.modlinks.com/index.htm 606 add action=deny redirect-to=/files/splash.html dst-host="nn-magazine.com/galls/Dreamstudio/modelsaround1/ 607 add action=deny redirect-to=/files/splash.html dst-host="nn-magazine.com/galls/Webeweb-Galls/stephanie/index.html 608 ଗ 609 add action=deny redirect-to=/files/splash.html dst-host="nn-magazine.com/galls/mnrv2/TwoCute1/ add action=deny redirect-to=/files/splash.html dst-host="nn-magazine.com/galls/AlwaysCute-Galls/AlwaysCute-ARCHIVE3/ 610 add action=deny redirect-to=/files/splash.html dst-host="flash-top.net/index.html?5 611 612 add action=denv redirect-to=/files/splash.html dst-host="cute-stars.com/ <

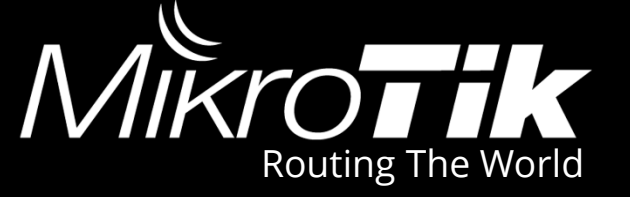

#### Para separar la ruta del dominio es necesario conocer como terminan, ej:

| not  | Replace                                                                 |              |                                        | x           |
|------|-------------------------------------------------------------------------|--------------|----------------------------------------|-------------|
| .net | Find Replace Find in Files Mark                                         |              |                                        |             |
| .com | Find what : .net/                                                       | ~            | Find Next                              |             |
| .lv  | Replace with :net" path="/                                              | ~            | Replace                                |             |
| fun  |                                                                         | In selection | Replace All                            |             |
| alub | Backward direction                                                      |              | Replace All in All Opened<br>Documents |             |
|      | Match whole word only                                                   |              | Close                                  |             |
| .ru  | Wrap around                                                             |              |                                        |             |
| .DW  | Search Mode                                                             |              | Transparency                           |             |
|      | Normal                                                                  |              | On losing focus                        | 00          |
| .XYZ | C Extended (\n, \r, \t, \0, \x)<br>Regular expression . matches newline |              | O Always                               |             |
|      | Replace All: 1893 occurrences were replaced.                            |              |                                        | © Noteoad++ |

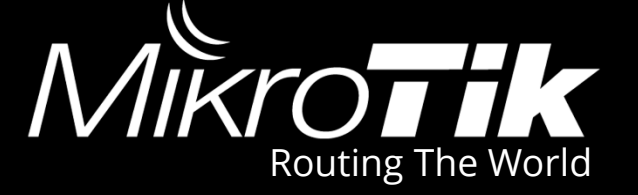

#### Solo falta finalizar utilizando el tipo de extensión, por ejemplo ".jpg"

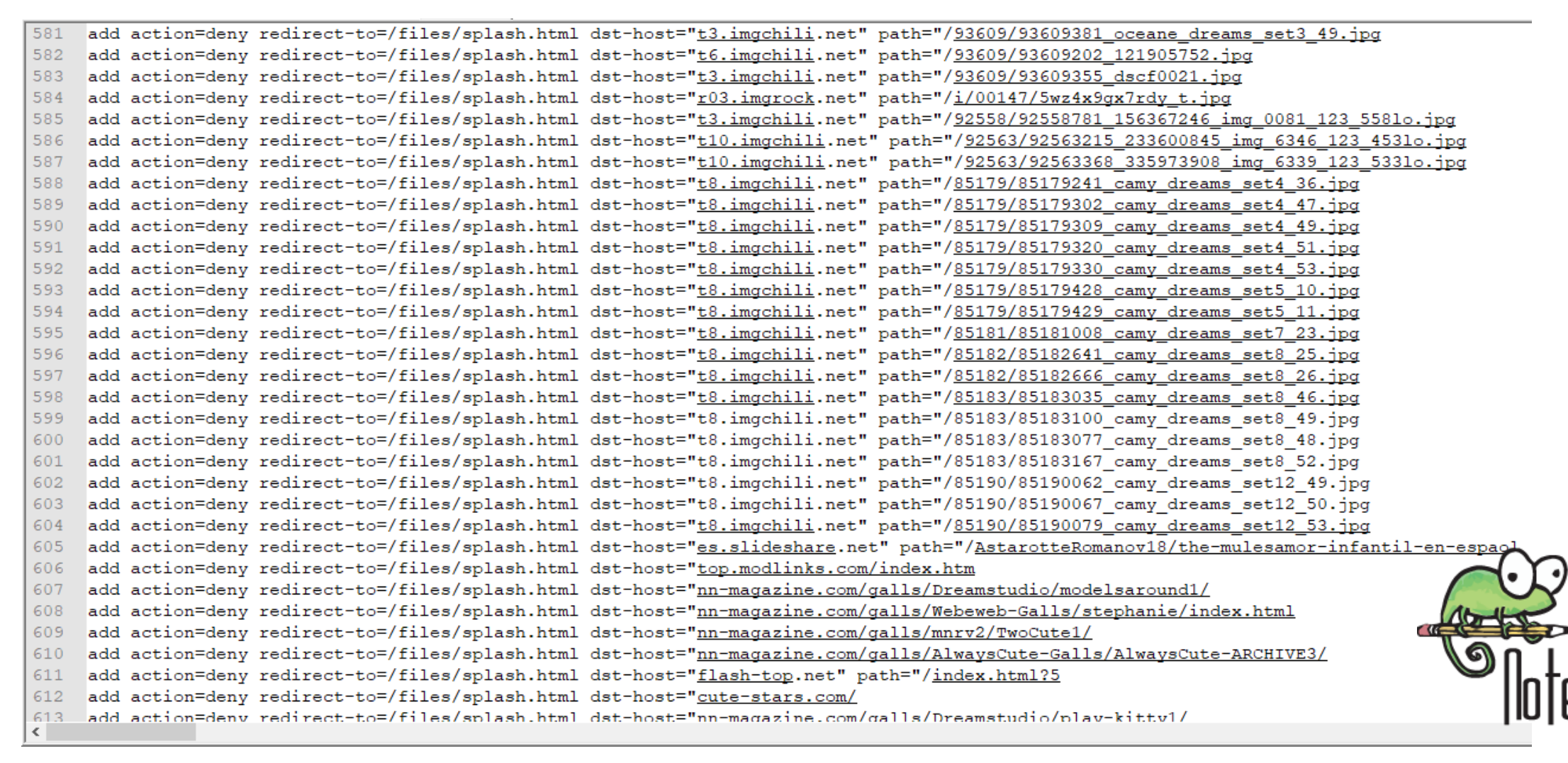

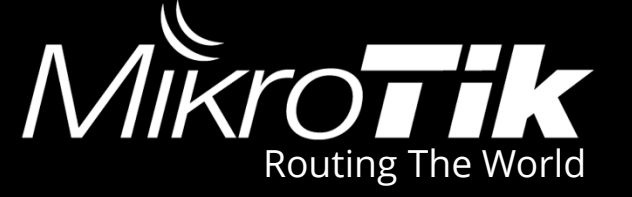

#### El proceso se repite para todos los dominios y todas las extensiones

add action=deny redirect-to=/files/splash.html dst-host="t3.imgchili.net" path="/93609/93609381 oceane dreams set3 49.jpg" 581 add action=deny redirect-to=/files/splash.html dst-host="t6.imgchili.net" path="/93609/93609202 121905752.jpg" 582 add action=deny redirect-to=/files/splash.html dst-host="t3.imgchili.net" path="/93609/93609355 dscf0021.jpg" 583 add action=deny redirect-to=/files/splash.html dst-host="r03.imgrock.net" path="/i/00147/5wz4x9gx7rdy t.jpg" 584 add action=deny redirect-to=/files/splash.html dst-host="t3.imgchili.net" path="/92558/92558781 156367246 img 0081 123 55810.jpg" 585 add action=deny redirect-to=/files/splash.html dst-host="t10.imgchili.net" path="/92563/92563215 233600845 img 6346 123 45310.jpg" 586 add action=deny redirect-to=/files/splash.html dst-host="t10.imgchili.net" path="/92563/92563368 335973908 img 6339 123 53310.jpg" 587 add action=deny redirect-to=/files/splash.html dst-host="t8.imgchili.net" path="/85179/85179241 camy dreams set4 36.jpg" 588 add action=deny redirect-to=/files/splash.html dst-host="t8.imgchili.net" path="/85179/85179302 camy dreams set4 47.jpg" 589 add action=deny redirect-to=/files/splash.html dst-host="t8.imgchili.net" path="/85179/85179309 camy dreams set4 49.jpg" 590 add action=deny redirect-to=/files/splash.html dst-host="t8.imgchili.net" path="/85179/85179320 camy dreams set4 51.jpg" 591 add action=deny redirect-to=/files/splash.html dst-host="t8.imgchili.net" path="/85179/85179330 camy dreams set4 53.jpg" 592 add action=deny redirect-to=/files/splash.html dst-host="t8.imgchili.net" path="/85179/85179428 camy dreams set5 10.jpg" 593 add action=deny redirect-to=/files/splash.html dst-host="t8.imgchili.net" path="/85179/85179429 camy dreams set5 11.jpg" 594 add action=deny redirect-to=/files/splash.html dst-host="t8.imgchili.net" path="/85181/85181008 camy dreams set7 23.jpg" 595 add action=deny redirect-to=/files/splash.html dst-host="t8.imgchili.net" path="/85182/85182641 camy dreams set8 25.jpg" 596 597 add action=deny redirect-to=/files/splash.html dst-host="t8.imgchili.net" path="/85182/85182666 camy dreams set8 26.jpg" 598 add action=deny redirect-to=/files/splash.html dst-host="t8.imgchili.net" path="/85183/85183035 camy dreams set8 46.jpg" add action=deny redirect-to=/files/splash.html dst-host="t8.imgchili.net" path="/85183/85183100 camy dreams set8 49.jpg" 599 600 add action=deny redirect-to=/files/splash.html dst-host="t8.imgchili.net" path="/85183/85183077 camy dreams set8 48.jpg" add action=deny redirect-to=/files/splash.html dst-host="t8.imgchili.net" path="/85183/85183167 camy dreams set8 52.jpg" 601 add action=deny redirect-to=/files/splash.html dst-host="t8.imgchili.net" path="/85190/85190062 camy dreams set12 49.jpg" 602 add action=deny redirect-to=/files/splash.html dst-host="t8.imgchili.net" path="/85190/85190067 camy dreams set12 50.jpg" 603 add action=deny redirect-to=/files/splash.html dst-host="t8.imgchili.net" path="/85190/85190079 camy dreams set12 53.jpg" 604 add action=deny redirect-to=/files/splash.html dst-host="es.slideshare.net" path="/AstarotteRomanov18/the-mulesamor-infantil-en-espaol 605 add action=deny redirect-to=/files/splash.html dst-host="top.modlinks.com/index.htm 606 add action=deny redirect-to=/files/splash.html dst-host="nn-magazine.com/galls/Dreamstudio/modelsaround1/ 607 add action=deny redirect-to=/files/splash.html dst-host="nn-magazine.com/galls/Webeweb-Galls/stephanie/index.html 608 add action=deny redirect-to=/files/splash.html dst-host="nn-magazine.com/galls/mnrv2/TwoCute1/ 609 add action=deny redirect-to=/files/splash.html dst-host="nn-magazine.com/galls/AlwaysCute-Galls/AlwaysCute-ARCHIVE3/ 610 add action=deny redirect-to=/files/splash.html dst-host="flash-top.net" path="/index.html?5 611 add action=deny redirect-to=/files/splash.html dst-host="cute-stars.com/ 612 add\_action=denv\_redirect-to=/files/splash.html\_dst-host="nn-magazine.com/galls/Dreamstudio/plav-kittv1/ 613 <

# Terminando el Script

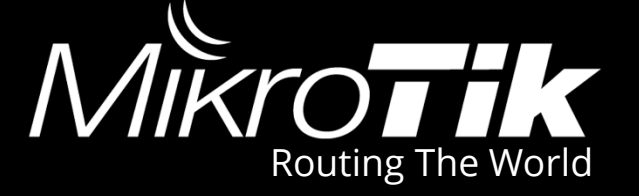

#### Se guarda el archivo con extensión ".rsc"

| 📔 Save As    |                 |                 |                                   | ×                 |
|--------------|-----------------|-----------------|-----------------------------------|-------------------|
| Save in:     | nage            | ~               | G 🤌 📂 🛄 🗸                         |                   |
| Quick access | Name<br>e index | ^               | Date modified<br>3/5/2019 9:20 AM | Type<br>HTML File |
| Desktop      |                 |                 |                                   |                   |
| Libraries    |                 |                 |                                   |                   |
| This PC      |                 |                 |                                   |                   |
| Network      | <               |                 |                                   | >                 |
| INELWOIK     | File name:      | block_pages.rsc | ~                                 | Save              |
|              | Save as type:   | All types (*.*) | ~                                 | Cancel            |

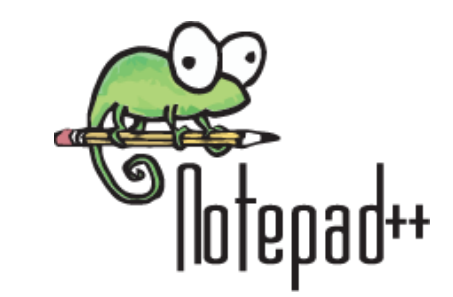

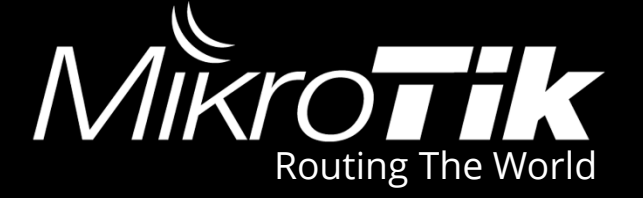

#### Cargamos el script a la carpeta files

| File List                                                                     |                 |                          |        |                    |    |  |
|-------------------------------------------------------------------------------|-----------------|--------------------------|--------|--------------------|----|--|
| - 7                                                                           | 🖹 🔒 Ba          | ckup Restore I           | Upload | Find               |    |  |
| File Name                                                                     |                 | ∆ Туре                   | Size   | Creation Time      | •  |  |
| block_p                                                                       | Uploading Files |                          |        | un/04/2019 23:13:4 | 49 |  |
| Idan Uploading block_pages.rsc (2701.6 KiB of 3171.6 KiB at 1068.8 kb) Cancel |                 |                          |        |                    |    |  |
|                                                                               |                 |                          |        |                    |    |  |
|                                                                               |                 |                          |        |                    |    |  |
| 3 items                                                                       |                 | 15.6 MiB of 16.3 MiB use | ed     | 4% free            |    |  |

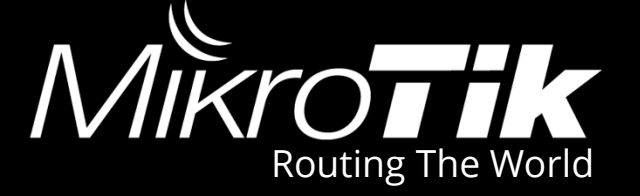

#### Ejecutamos el comando import

| Terminal                                                                                                    | ۱× |  |  |  |  |  |
|----------------------------------------------------------------------------------------------------|----|--|--|--|--|--|
|                                                                                                    | •  |  |  |  |  |  |
| MMM MMM KKK TTTTTTTTT KKK<br>MMMM MMMM KKK KKK RRRRR 000000 TTT III KKK KKK<br>MMM MMM III KKK KK RRRRR 000 000 TTT III KKKKK |    |  |  |  |  |  |
| MMM MMM III KKK KKK RRRRR 000 000 TTT III KKK KKK<br>MMM MMM III KKK KKK RRR RRR 000000 TTT III KKK KKK                       |    |  |  |  |  |  |
| MikroTik RouterOS 6.41.3 (c) 1999-2018 http://www.mikrotik.com/                                                               |    |  |  |  |  |  |
| [?] Gives the list of available commands<br>command [?] Gives help on the command and list of arguments                       |    |  |  |  |  |  |
| [Tab] Completes the command/word. If the input is ambiguous,<br>a second [Tab] gives possible options                         |    |  |  |  |  |  |
| / Move up to base level<br>Move up one level<br>/command Use command at the base level                                        |    |  |  |  |  |  |

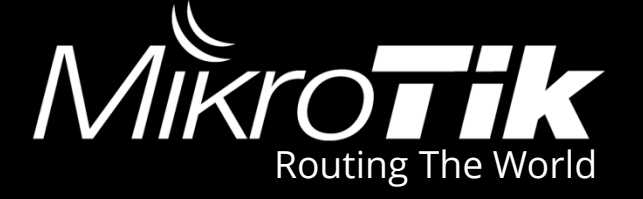

#### El Script es cargado correctamente

| Terminal                                                        |                                                                                                    |         |  |  |  |  |  |
|-----------------------------------------------------------------|----------------------------------------------------------------------------------------------------|---------|--|--|--|--|--|
|                                                                 |                                                                                                    | •       |  |  |  |  |  |
| MMM MMM                                                         | KKK TTTTTTTTT K                                                                                       | KK      |  |  |  |  |  |
| MMMM MMMM                                                       | KKK TTTTTTTTT K                                                                                       | IKK     |  |  |  |  |  |
| MMM MMMM MMM                                                    | III KKK KKK RRRRRR 000000 TTT III K                                                                   | IKK KKK |  |  |  |  |  |
| MMM MM MMM                                                      | III KKKKK RRR RRR 000 000 TTT III K                                                                   | IKKKK   |  |  |  |  |  |
| MMM MMM                                                         | III KKK KKK RRRRRR 000 000 TTT III K                                                                  | IKK KKK |  |  |  |  |  |
| MMM MMM                                                         | III KKK KKK RRR RRR 000000 TTT III K                                                                  | IKK KKK |  |  |  |  |  |
| MikroTik Rout                                                   | terOS 6.41.3 (c) 1999-2018 http://www.mikrotik.c                                                      | :om/    |  |  |  |  |  |
| [?]<br>command [?]                                              | Gives the list of available commands<br>Gives help on the command and list of arguments               |         |  |  |  |  |  |
| [Tab]                                                           | [Tab] Completes the command/word. If the input is ambiguous,<br>a second [Tab] gives possible options |         |  |  |  |  |  |
| 1                                                               | Move up to base level                                                                                 |         |  |  |  |  |  |
|                                                                 | Move up one rever<br>Hee command at the base level                                                    |         |  |  |  |  |  |
| [admin@MikroTik] > import file-name=block_pages.rsc             |                                                                                                    |         |  |  |  |  |  |
| Script file loaded and executed successfully [admin@MikroTik] > |                                                                                                    |         |  |  |  |  |  |

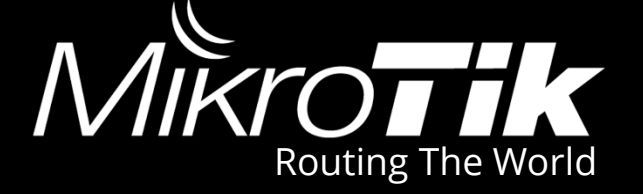

#### Verificamos las URLs

| -  | 1 1 1 1 1 1 1 1 1 1 1 1 1 1 1 1 1 1 1 | 🖾 🍸 00 Reset Counters  | 00 Reset All Counters    |        |        |             |   |
|----|---------------------------------------|------------------------|--------------------------|--------|--------|-------------|---|
|    | Src. Add                              | Dst Dst Dst. Host      | Path                     | Method | Action | Redire Hits |   |
| 0  | ٥                                     | www.teenpo.com         | /                        |        | deny   | www.m       | 0 |
| 1  | ۲                                     | www.vaginangel.com     | 1                        |        | deny   | www.m       | 0 |
| 2  | ۲                                     | teenpo.com             | 1                        |        | deny   | www.m       | 0 |
| 3  | ۲                                     | juicysexy.com          |                          |        | deny   | www.m       | 0 |
| 4  | ۲                                     | bery.igopotash.site    | /index.php               |        | deny   | www.m       | 0 |
| 5  | ۹                                     | thisways.do.am         | /soul                    |        | deny   | www.m       | 0 |
| 6  | ۹                                     | forfriends.do.am       | /great/                  |        | deny   | www.m       | 0 |
| 7  | ۹                                     | www.pyabinava.site     | /                        |        | deny   | www.m       | 0 |
| 8  | ۹                                     | calmstars.do.am        | /funny                   |        | deny   | www.m       | 0 |
| 9  | ۲                                     | saavdaz.site           | /                        |        | deny   | www.m       | 0 |
| 0  | ۹                                     | www.sadusshaz.site     | /                        |        | deny   | www.m       | 0 |
| 1  | ۹                                     | www.leankyuz.site      | /                        |        | deny   | www.m       | 0 |
| 2  | ۹                                     | xuyra.smallpussyarchiv | /                        |        | deny   | www.m       | 0 |
| 3  | ۹                                     | lerony.smallpussyarchi | /                        |        | deny   | www.m       | 0 |
| 4  | ۹                                     | vertu.smallpussyarchiv | /                        |        | deny   | www.m       | 0 |
| 5  | ۹                                     | redirect.smallpussyarc | /                        |        | deny   | www.m       | 0 |
| 6  | ۹                                     | dream.smallpussyarchi  | /                        |        | deny   | www.m       | 0 |
| 17 | ۹                                     | yutra.smallpussyarchiv | /                        |        | deny   | www.m       | 0 |
| 8  | ۹                                     | mendo.smallpussyarchi  | /                        |        | deny   | www.m       | 0 |
| 19 | ۹                                     | fretooseepic.site      | /                        |        | deny   | www.m       | 0 |
| 20 | ۲                                     | jikaserto.site         | /                        |        | deny   | www.m       | 0 |
| 21 | ۹                                     | linabhan.site          | /                        |        | deny   | www.m       | 0 |
| 2  | ۹                                     | newold884.cf           | /                        |        | deny   | www.m       | 0 |
| 23 | ۹                                     | newold884.ga           | /?x=6169.1536.           |        | deny   | www.m       | 0 |
| 24 | ۲                                     | sweetnakedgirls.ga     | /?x=6169.1536.6805.      |        | deny   | www.m       | 0 |
| 25 | ۲                                     | lolnudegirl.fun        | /?x=6169.1536.6805.8013. |        | deny   | www.m       | 0 |
| 26 | ۹                                     | girlsaresweet.pw       | /?x=1527.0410.5950.      |        | deny   | www.m       | 0 |
| 27 | ۹                                     | teen82.ru              | /?link=top_anal          |        | deny   | www.m       | 0 |
| 28 | ۹                                     | teen81.ru              | /                        |        | deny   | www.m       | 0 |
| 29 | ۲                                     | bibka82.ru             | /                        |        | deny   | www.m       | 0 |
| 30 | ۲                                     | xxxfanta.site          | /?id=1                   |        | deny   | www.m       | 0 |
| 31 | ۲                                     | xxxkiwi.site           | /                        |        | deny   | www.m       | 0 |
| 32 | ۲                                     | angletxt.date          | /in.php                  |        | deny   | www.m       | 0 |
| 33 | ۲                                     | newold884.gq           | /?x=1527.8013.0324.      |        | deny   | www.m       | 0 |
| 34 | ۲                                     | 3dcomics1.ru           | /                        |        | deny   | www.m       | 0 |
| 35 | ۲                                     | sugarcream.pw          | /                        |        | deny   | www.m       | 0 |
| 36 | ۲                                     | silverstar.pw          | 1                        |        | deny   | www.m       | 0 |

## **Realizando Pruebas**

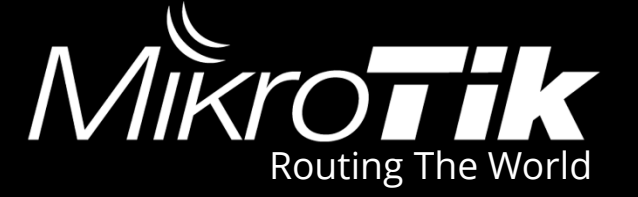

#### Probamos las URL en el navegador

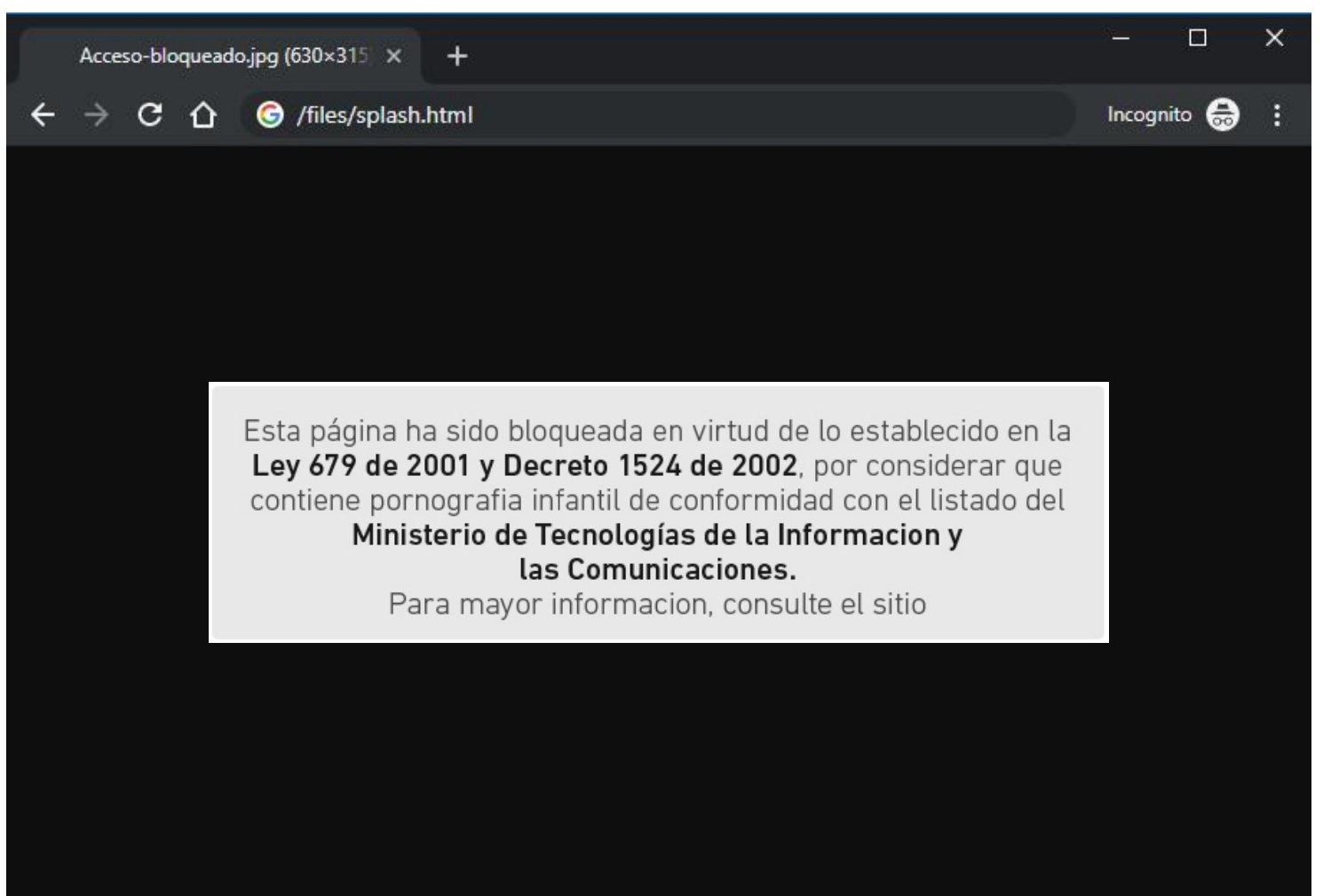

# **Realizando Pruebas**

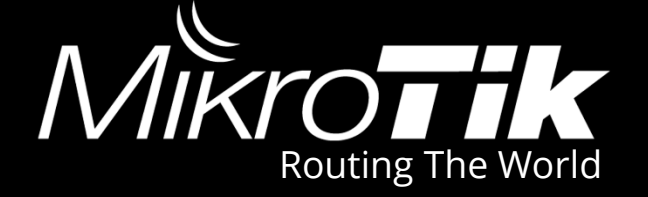

#### La cantidad de intentos es mostrada en Hits

|       | V X      | 4.5 | 7   | 00 Reset Counters       | 00 Reset All Counters                                                  |        |        |        | [    | Find |
|-------|----------|-----|-----|-------------------------|------------------------------------------------------------------------|--------|--------|--------|------|------|
| #     | Src. Add | Det | Det | Dst Host                | Path                                                                   | Method | Action | Redire | Hits |      |
| 14254 | 0        |     |     | fs5.directupload.net    | /images/161218/ing5vatb.jpg                                            |        | denv   | www.m. | 0    | •    |
| 14255 | •        |     |     | fs5 directupload net    | /images/161219/2vz3u8i4 ing                                            |        | denv   | www.m  | 0    |      |
| 14256 | •        |     |     | begin-iell xvz          | /cute html                                                             |        | denv   | www.m. | 0    |      |
| 14257 | ٩        |     |     | bariteg.site            | /best/index.php                                                        |        | denv   | www.m. | 0    |      |
| 14258 | ۲        |     |     | areo.bariteg.site       | /index.php                                                             |        | denv   | www.m. | 0    |      |
| 14259 | ٢        |     |     | teens-for-you.ru        | /                                                                      |        | deny   | www.m  | . 0  | _    |
| 14260 | ۲        |     |     | postim.in               | //downloads/load/postim in wy297364.mp4                                |        | deny   | www.m  | . 0  |      |
| 14261 | ٢        |     |     | preteen-video.com       | /free/                                                                 |        | deny   | www.m  | 0    |      |
| 14262 | ٢        |     |     | nnparadiseworld.pw      | /free/                                                                 |        | deny   | www.m  | . 0  |      |
| 14263 | ۲        |     |     | nonudenonude.com        | /free/                                                                 |        | deny   | www.m  | 0    |      |
| 14264 | ۲        |     |     | all-no-nude.com         | /free/                                                                 |        | deny   | www.m  | 1    |      |
| 14265 | ۲        |     |     | recommennude.com        | /free/                                                                 |        | deny   | www.m  | 0    |      |
| 14266 | ۲        |     |     | newgirly.com            | /preteenstop/hot/                                                      |        | deny   | www.m  | 0    |      |
| 14267 | ۲        |     |     | nnparadiseworld.pw      | /free/                                                                 |        | deny   | www.m  | 0    |      |
| 14268 | ۲        |     |     | nonudenonude.com        | /free/                                                                 |        | deny   | www.m  | 0    |      |
| 14269 | ۲        |     |     | recommennude.com        | /free/                                                                 |        | deny   | www.m  | 0    |      |
| 14270 | ۲        |     |     | preteen-video.com       | /free/                                                                 |        | deny   | www.m  | 0    |      |
| 14271 | ۲        |     |     | nonude-free-gallery.com | /free/                                                                 |        | deny   | www.m  | . 0  |      |
| 14272 | ٢        |     |     | nnparadiseworld.pw      | /free/                                                                 |        | deny   | www.m  | . 0  |      |
| 14273 | ۲        |     |     | nonudenonude.com        | /free/                                                                 |        | deny   | www.m  | . 0  |      |
| 14274 | ٢        |     |     | preteen-video.com       | /free/                                                                 |        | deny   | www.m  | . 0  |      |
| 14275 | ٢        |     |     | newgirly.com            | /preteenstop/hot/                                                      |        | deny   | www.m  | . 0  |      |
| 14276 | ٢        |     |     | nonudenonude.com        | /free/                                                                 |        | deny   | www.m  | . 0  |      |
| 14277 | ٢        |     |     | recommennude.com        | /free/                                                                 |        | deny   | www.m  | . 0  |      |
| 14278 | ۲        |     |     | newgirly.com            | /preteenstop/hot/                                                      |        | deny   | www.m  | . 0  |      |
| 14279 | ۲        |     |     | recommennude.com        | /free/                                                                 |        | deny   | www.m  | . 0  |      |
| 14280 | ۲        |     |     | gl212.com               | /main.html                                                             |        | deny   | www.m  | . 0  |      |
| 14281 | ۲        |     |     | newgirly.com            | /preteenstop/hot/                                                      |        | deny   | www.m  | 0    |      |
| 14282 | ٥        |     |     | preteen-video.com       | /free/                                                                 |        | deny   | www.m  | . 0  |      |
| 14283 | ٥        |     |     | recommennude.com        | /free/                                                                 |        | deny   | www.m  | . 0  |      |
| 14284 | ٥        |     |     | nnparadiseworld.pw      | /free/                                                                 |        | deny   | www.m  | . 0  |      |
| 14285 | ٥        |     |     | all-no-nude.com         | /free/                                                                 |        | deny   | www.m  | . 0  |      |
| 14286 | ۹        |     |     | nnparadiseworld.pw      | /free/                                                                 |        | deny   | www.m  | 0    |      |
| 14287 | ۲        |     |     | nonudenonude.com        | /free/                                                                 |        | deny   | www.m  | 0    |      |
| 14288 | ۲        |     |     | web.archive.org         | /web/20130423094816/http://userimage2.360doc.com/12/0114/01/4429014_20 |        | deny   | www.m  | 0    |      |
| 14289 | ۹        |     |     | web.archive.org         | /web/20130424082248/http://userimage2.360doc.com/12/0114/01/4429014_20 |        | deny   | www.m  | . 0  |      |
| 14290 | ۲        |     |     | web.archive.org         | /web/20130423094323/http://userimage2.360doc.com/12/0114/01/4429014_20 |        | deny   | www.m  | 0    | -    |

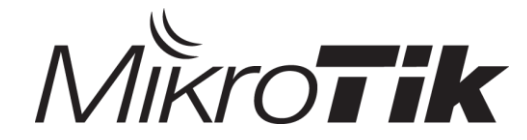

## Gracias

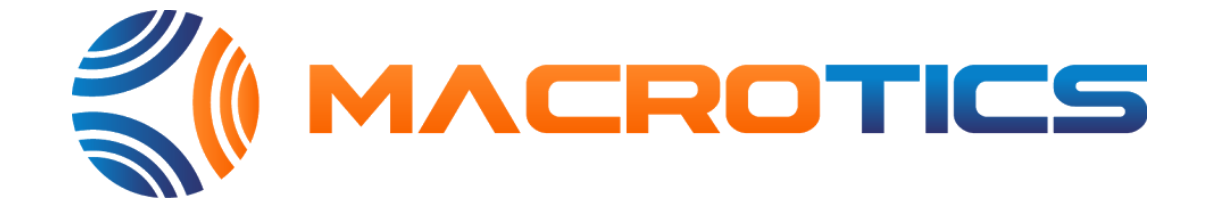

#### José Miguel Paz Consultor : MTCNA, MTCWE, MTCRE, MTCTCE